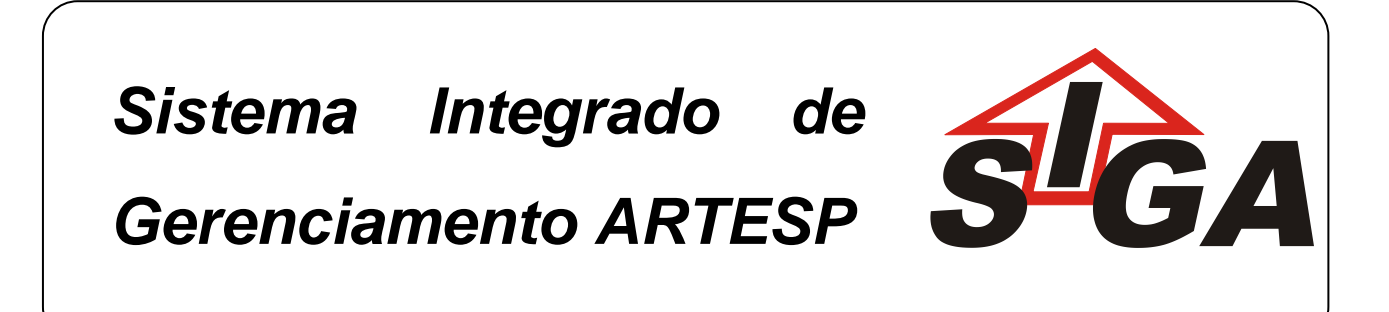

# MANUAL DO USUÁRIO - SIGA Extranet – GRD e Projetos

# MANUAL DO USUÁRIO SIGA – EXTRANET – GRD e Projetos

Versão: 1.5

Fevereiro/2014

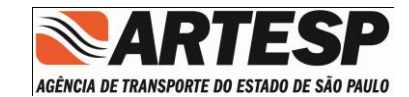

# ÍNDICE

| 1 | R     | EQUISITOS MÍNIMOS PARA INSTALAÇÃO MÓDULO EXTRANET_ | 4                 |
|---|-------|----------------------------------------------------|-------------------|
|   | 1.1   | Equipamento e Sistemas Operacionais                | 4                 |
|   | 1.1.1 | Equipamento                                        | 4                 |
|   | 1.1.2 | 2 Sistema Operacional - Windows                    | 4                 |
| 2 | IN    | ISTALAÇÃO DO SISTEMA                               | 5                 |
|   | 2.1.1 | Inicio da Instalação                               | 6                 |
|   | 2.1.2 | 2 Telas para completar a instalação                | 7                 |
| 3 | D     | ESINSTALAÇÃO DO SISTEMA                            | 9                 |
|   | 3.1   | Painel de Controle                                 | 9                 |
|   | 3.1.1 | Programas e Recursos                               | 10                |
| 4 | С     | ONEXÃO – INTERNET                                  | 12                |
| 5 | A     | tualização do Sistema                              | 13                |
|   | 5.1   | Aviso de Nova Versão                               | 13                |
|   | 5.2   | Inicio da Atualização                              | 14                |
| 6 | A     | BERTURA DO MÓDULO EXTRANET                         | 15                |
|   | 6.1   | Tela de Acesso                                     | 15                |
|   | 6.2   | Ítens da Barra                                     | 16                |
|   | 6.3   | Itens do Rodapé                                    | 16                |
|   | 6.4   | Itens do cabeçalho                                 | 17                |
|   | 6.5   | Módulos                                            | 17                |
|   | 6.5.1 | Mensagem                                           | 18                |
|   | 6.5.2 | GRD (Guia de Remessa de Documentos)                | 19                |
|   |       | 6.5.2.1 Elaborar GRD                               | 20                |
|   |       | 6.5.2.1.1 Elaborar Documento                       | 21                |
|   |       | 6.5.2.1.2 Documento ID                             | 28                |
|   |       | 6.5.2.2 Analisar GRD                               | 29                |
|   |       | 6.5.2.2.1 Consultar GRD                            | 30                |
|   |       | 6.5.2.2.2 Editar GRD                               | 31                |
|   |       | 6.5.2.3 Configurações                              | 32<br><b>2/66</b> |

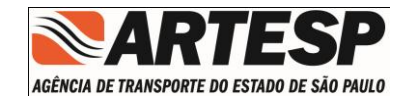

| 6.5.2.4 Consultar GRD                           | 32 |
|-------------------------------------------------|----|
| 6.5.2.5 Pesquisar                               | 37 |
| 6.5.2.6 Avisos / Notificações                   | 38 |
| 6.5.2.6.1 Impressão da Notificação              | 40 |
| 6.5.2.7 Notificações de Sistema                 | 41 |
| 6.5.2.8 Índice de Documentos                    | 43 |
| 6.5.2.8.1 Gerenciamento do Índice de Documentos | 44 |
| 6.5.2.8.2 Consultar GAID                        | 58 |
| 6.5.3 Usuário Externo                           | 62 |
| 6.5.3.1 Cadastro de Usuário                     | 63 |
| 6.5.3.1.1 Inclusão de Usuário                   | 63 |
| 6.5.3.1.2 Consultar                             | 64 |
| 6.5.3.1.3 Alterar                               | 65 |
| 6.5.3.1.4 Reiniciar Senha                       | 65 |
| 6.5.3.1.5 Excluir                               | 65 |
| 6.5.3.1.6 Cancelar                              | 65 |
| 6.5.3.1.7 Menu                                  | 66 |

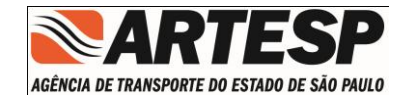

## 1 REQUISITOS MÍNIMOS PARA INSTALAÇÃO MÓDULO EXTRANET

Para efetuar a instalação do Sistema de Acidente, é necessário levar em consideração alguns Requisitos Mínimos referentes ás configurações do computador no qual será efetuada a instalação.

#### 1.1 Equipamento e Sistemas Operacionais

#### 1.1.1 Equipamento

Processador Intel® Pentium® III 1GHZ ou superior;

512 MB de memória RAM;

#### 1.1.2 Sistema Operacional - Windows

Windows XP com Service Pack 2 (mínimo), incluindo edições de 64 bits.

Windows Vista® com Service Pack 1 (mínimo)

Home Premium ou Basic, Business, Ultimate, incluindo edições de 64 bits. Windows 7;

Home Premium, Professional ou Ultimate, incluindo edições de 64 bits; Windows 8;

Professional, incluindo edições de 64 bits;

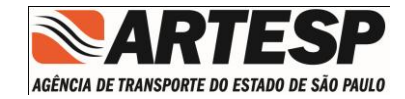

## 2 INSTALAÇÃO DO SISTEMA

A Instalação do Sistema de Acidente será realizada através do acesso (endereço) abaixo descrito,

#### http://www.artesp.sp.gov.br

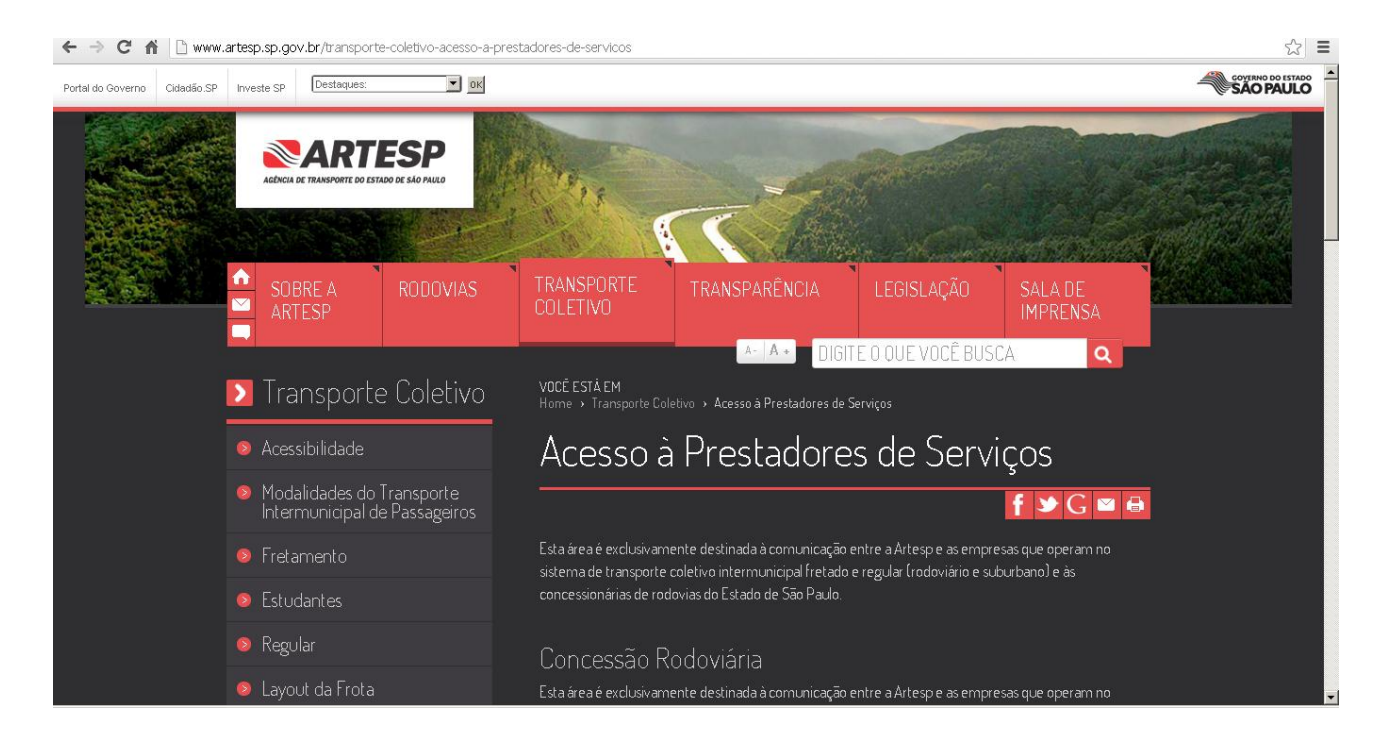

No site da ARTESP localizar o item "Acesso à Prestadores de Serviços" onde esta localizada a opção "Concessão Rodoviária",

Nota : A instalação deverá ser realizada por usuário com poderes de Administrador do Computador ou Administrador da Rede, bem como permitir as atualizações que este aplicativo venha requerer.

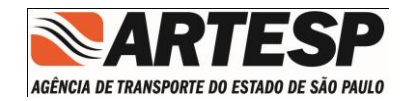

#### 2.1.1 Inicio da Instalação

| AMSPORTE DO ESTADO DE SÃO PAULO                                         | Instalação do aplicativo Extranet GRD e                                                                                                    |
|-------------------------------------------------------------------------|----------------------------------------------------------------------------------------------------|
| Prezado usuário:<br>O aplicativo <i>Extrane</i><br>informações para a A | <b>GRD e Projetos</b> da ARTESP irá possibilitar o envio de<br>RTESP e consultas de dados da sua empresa.                                                                                                    |
|                                                                         |                                                                                                    |
| Antes de realizar a ir                                                  | stalação, acesse o "Link" referente ao <b>Manual de Instalação</b> .                                                                                                    |
| Antes de realizar a in<br>Este aplic<br>1. Mai<br>2. Adv<br>3. Ext      | stalação, acesse o "Link" referente ao <b>Manual de Instalação</b><br>ativo requer os seguintes componentes instalados:<br>jual de Instalação/Orientação (Versão PDF)<br>be@AIR" Runtime (Somente na primeira Instalação)<br>anet GRD & Proteos - ARTESD |

Nota:

A instalação deverá ser feita na sequência.

O item 1 e 2 será necessário apenas uma vez na instalação.

## A instalação deverá ser realizada por usuário com poderes de Administrador do Computador ou Administrador da Rede, bem como permitir as atualizações que este aplicativo venha requerer.

Ao clicar no item 3 no texto "Extranet GRD e Projetos – ARTESP" terá inicio a instalação do Modulo de GRD e Projetos.

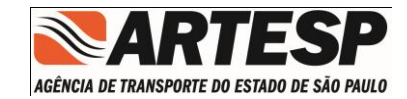

### 2.1.2 Telas para completar a instalação

| 🖉 Instalação do aplicativo Extranet                                                                                                    |                                                                                                    | 👌 🔹 🔝 🕣 🖶 👻 Página 🗸 Segurança 🗸 Ferramentas 🛛 🔞 🗸 🍟 |
|----------------------------------------------------------------------------------------------------|----------------------------------------------------------------------------------------------------|------------------------------------------------------|
| Instalação do aplicativo                                                                                                    | Instalação do aplicativo Extranet                                                                                                    |                                                      |
| aplicativo no computado                                                                                                    | a instalar este<br>?                                                                                                    |                                                      |
| Editor: DESCONHECIDO<br>Aplicativo: Extranet                                                                                                    | nstalar o novo aplicativo Extranet da ARTESP. Esse aplicativo<br>o de informações para a ARTESP e consultas de dados da sua                               |                                                      |
| Instalar Cancelar                                                                                                    | ilicar no botão abaixo e seguir as instruções que serão<br>a-passo.                                                                                       |                                                      |
| A instalação dos aplicativos pode<br>segurança a você e ao seu compu<br>fontes em que você confia.<br>Identidade do editor: DES<br>Não é possível determinar<br>Acesso ao sistema: IRRES<br>Este aplicativo pode acessa<br>Internet, o que pode coloca | presentar risco de<br>ador. Instale apenas de<br>onimecido<br>editor deste aplicativo.<br>Instale<br>e usistema de arquivos e a<br>o computador em risco. |                                                      |
|                                                                                                    | Para ter acesso a maiores informações, <u>clique aqui</u> e acesse o manual do usuário.                                                                   |                                                      |
|                                                                                                    | Em caso de dúvidas, contate a Alexandra no telefone (11) 3465-2231.                                                                                       |                                                      |
|                                                                                                    |                                                                                                    |                                                      |
|                                                                                                    |                                                                                                    |                                                      |
|                                                                                                    |                                                                                                    |                                                      |
| Concluído                                                                                                    |                                                                                                    | 🗅 Internet I Modo Protenido: Ativado 🦷 🐼 🔹 100% 👻 🖉  |

#### Pressione o botão "Instalar"

| 🖪 Instalação do ap | olicativo 🗖 🗖 💌                                      |
|--------------------|------------------------------------------------------|
|                    | ExtranetGRDProjeto                                   |
|                    | Preferências da instalação                           |
|                    | 🗹 Adicionar ícone de atalho à minha área de trabalho |
|                    | 🗹 Iniciar aplicativo após a instalação               |
|                    | Local da instalação:                                 |
|                    | C:\Program Files                                     |
|                    |                                                      |
|                    | Continuar Cancelar                                   |

Pressione o botão "Continuar"

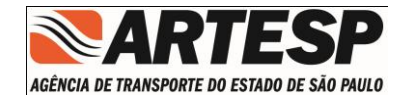

Ao encerrar a instalação do Sistema de Extranet GRD e Projetos sera criado um icone na area de trabalho denominado "*Extranet GRD e Projetos*"

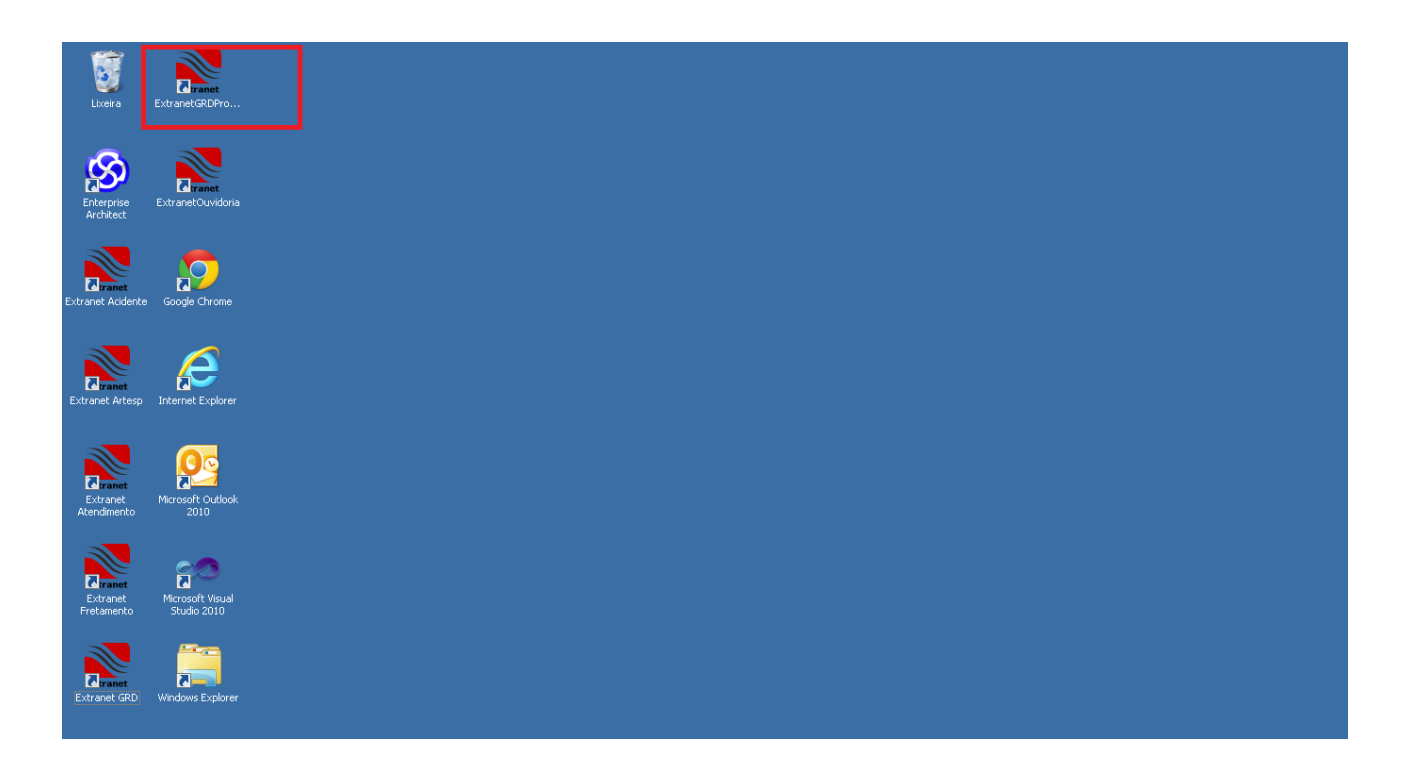

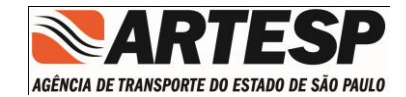

## 3 DESINSTALAÇÃO DO SISTEMA

A desinstalação do Sistema de Extranet GRD e Projetos deverá ser realizado através do recursos disponíveis no "WINDOWS".

#### 3.1 Painel de Controle

Através deste recurso disponível em todas as versões do Windows.

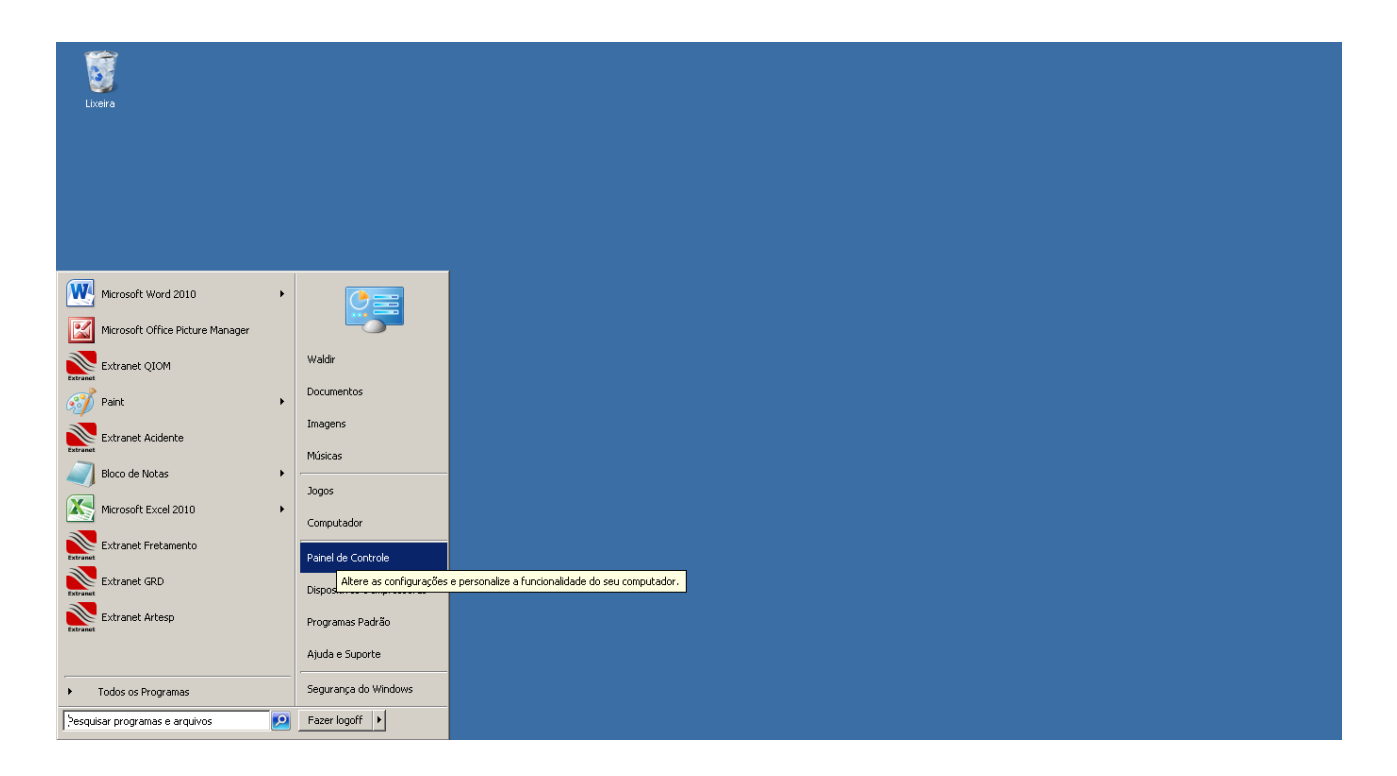

Nota : A desinstalação deverá ser realizada por usuário com poderes de Administrador do computador.

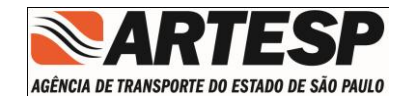

## 3.1.1 Programas e Recursos

Localizar este recurso para dar sequencia na desinstalação.

| Painel de Controle + Todos            | 🕖 🕖 🤌 • Painel de Controle • Todos os Itens do Painel de Controle • 🔹 😰 Pesquisar Painel de Controle |                                           |                                         |                                      |  |  |
|---------------------------------------|----------------------------------------------------------------------------------------------------|-------------------------------------------|-----------------------------------------|--------------------------------------|--|--|
| Ajuste as configurações do computador |                                                                                                    |                                           |                                         | Exibir por: Ícones pequenos 🔻        |  |  |
| 🍓 Backup e Restauração                | 🛄 Barra de Tarefas e Menu Iniciar                                                                    | 🏲 Central de Ações                        | S Central de Facilidade de Acesso       | 💆 Central de Rede e Compartilhamento |  |  |
| 🔞 Central de Sincronização            | 🐻 Conexões de RemoteApp e Área de Tra                                                                | 🍇 Contas de Usuário                       | 🏘 Criptografia de Unidade de Disco BitL | 😁 Data e Hora                        |  |  |
| na Dispositivos e Impressoras         | 🕐 Email                                                                                              | 🎡 Ferramentas Administrativas             | 🔐 Firewall do Windows                   | Flash Player                         |  |  |
| 💦 Fontes                              | 📑 Gadgets da Área de Trabalho                                                                        | Gerenciador de Credenciais                | 🚔 Gerenciador de Dispositivos           | 🛂 Gerenciamento de Cores             |  |  |
| 🌏 Grupo Doméstico                     | 📟 Ícones da Área de Notificação                                                                      | 📕 Informações e Ferramentas de Desemp     | 🛃 Java                                  |                                      |  |  |
| 🐑 Opções da Internet                  | 🦃 Opções de Energia                                                                                  | 🚑 Opções de Indexação                     | 💕 Opções de Pasta                       | 🌌 Personalização                     |  |  |
| 🔒 Ponto de Partida                    | 🛐 Programas e Recursos                                                                               | 👦 Programas Padrão                        | 🖟 Reconhecimento de Fala                | 🜮 Recuperação                        |  |  |
| 🔗 Região e Idioma                     | Reprodução Automática                                                                                | 🌃 Sensor de Localização e Outros Sensores | 🕎 Sistema                               | 📧 Solução de problemas               |  |  |
| 🛋 Som                                 | 🕮 Teclado                                                                                            | 🔚 Telefone e Modem                        | 🖳 Vídeo                                 | 📑 Windows CardSpace                  |  |  |
| Mild Windows Defender                 | 🚰 Windows Update                                                                                     |                                           |                                         |                                      |  |  |
|                                       |                                                                                                    |                                           |                                         |                                      |  |  |
|                                       |                                                                                                    |                                           |                                         |                                      |  |  |
|                                       |                                                                                                    |                                           |                                         |                                      |  |  |

Localize "ExtranetGrdProjeto" faça um clique sobre o item localizado que irá apresentar o botão "Desinstalar".

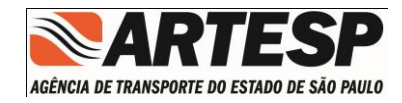

#### 醥 Programas e Recursos 😋 🗇 🕫 🔹 Painel de Controle 🔹 Todos os Itens do Painel de Controle 👻 Programas e Recursos

\_ 8 × 🝷 த Pesquisar Programas e Recursos

2

#### Página Inicial do Painel de Controle Desinstalar ou alterar um programa

Para desinstalar um programa, selecione-o na lista e clique em Desinstalar, Alterar ou Reparar.

Exibir atualizações instaladas Ativar ou desativar recursos do Windows

| Instalar um programa da rede | Nome 🔺                                               | - Editor                   | ▼ Instalad ▼ Ta | amanho 🚽 | Versão          | - |      |          |
|------------------------------|------------------------------------------------------|----------------------------|-----------------|----------|-----------------|---|------|----------|
|                              | 7-Zip 9.21beta                                       |                            | 05/09/2011      |          |                 |   |      |          |
|                              | 4 Adobe AIR                                          | Adobe Systems Incorporated | 01/07/2013      |          | 3.7.0.2090      |   |      |          |
|                              | 🚺 Adobe Community Help                               | Adobe Systems Incorporated | 27/07/2011      |          | 3.0.0.400       |   |      |          |
|                              | 🖪 Adobe Flash Builder 4                              | Adobe Systems Incorporated | 27/07/2011      | 530 MB   | 4.0             |   |      |          |
|                              | 💋 Adobe Flash Player 11 ActiveX                      | Adobe Systems Incorporated | 11/06/2013      | 6,00 MB  | 11.7.700.224    |   |      |          |
|                              | 🖊 Adobe Flash Player 11 Plugin                       | Adobe Systems Incorporated | 11/06/2013      | 6,00 MB  | 11.7.700.224    |   |      |          |
|                              | 📙 Adobe Reader X (10.1.7) - Português                | Adobe Systems Incorporated | 12/06/2013      | 165 MB   | 10.1.7          |   |      |          |
|                              | 🚫 Dotfuscator Software Services - Community Edition  | PreEmptive Solutions       | 27/07/2011      | 6,44 MB  | 5.0.2300.0      |   |      |          |
|                              | Senterprise Architect 7.0                            | Sparx Systems              | 12/03/2012      | 56,9 MB  | 7.0.813         |   |      |          |
|                              | Extranet Acidente                                    | UNKNOWN                    | 23/05/2013      |          | Versão 2.0.39   |   |      |          |
|                              | Extranet Artesp                                      | UNKNOWN                    | 29/11/2011      |          | Versão 1.0.32.1 |   |      |          |
|                              | Extranet Atendimento                                 | UNKNOWN                    | 02/04/2012      |          | Versão 2.2      |   |      | _        |
|                              | Extranet Fretamento                                  | UNKNOWN                    | 15/03/2013      |          | Versão 1.1.2    |   |      |          |
|                              | 🕵 Extranet GRD - Guia de Remessa de Documentos       | UNKNOWN                    | 06/06/2012      |          | 2.7.6           |   |      |          |
|                              | Eutropot Ousidorio                                   | UNKNOWN                    | 25/04/2013      |          | Versão 2.0.4    |   |      |          |
|                              | ExtranetGRDProjeto                                   | UNKNOWN                    | 12/07/2013      |          | 1.7.4           |   |      |          |
|                              | 😇 dougle chrome                                      | Google Inc.                | 28/07/2011      |          | 28.0.1500.71    |   |      |          |
|                              | 🕌 Java 7 Update 25                                   | Oracle                     | 02/07/2013      | 129 MB   | 7.0.250         |   |      |          |
|                              | 🕌 Java(TM) 6 Update 33                               | Oracle                     | 30/07/2012      | 95,6 MB  | 6.0.330         |   |      |          |
|                              | 🙄 LogMeIn                                            | LogMeIn, Inc.              | 08/01/2012      | 38,5 MB  | 4.1.2126        |   |      |          |
|                              | 5 Microsoft .NET Framework 4 Client Profile          | Microsoft Corporation      | 13/07/2011      | 38,8 MB  | 4.0.30319       |   |      |          |
|                              | 5 Microsoft .NET Framework 4 Extended                | Microsoft Corporation      | 27/07/2011      | 51,9 MB  | 4.0.30319       |   |      |          |
|                              | Microsoft .NET Framework 4 Multi-Targeting Pack      | Microsoft Corporation      | 27/07/2011      | 83,4 MB  | 4.0.30319       |   |      |          |
|                              | Microsoft ASP.NET MVC 2                              | Microsoft Corporation      | 27/07/2011      | 482 KB   | 2.0.50217.0     |   |      |          |
|                              | 😥 Microsoft ASP.NET MVC 2 - Visual Studio 2010 Tools | Microsoft Corporation      | 27/07/2011      | 2,25 MB  | 2.0.50217.0     |   |      |          |
|                              | 🛃 Microsoft Help Viewer 1.0                          | Microsoft Corporation      | 27/07/2011      | 3,97 MB  | 1.0.30319       |   |      |          |
|                              | 📴 Microsoft Office 2003 Web Components               | Microsoft Corporation      | 15/08/2012      | 56,9 MB  | 12.0.6213.1000  |   |      |          |
|                              | Sa Microsoft Office Professional Plus 2010           | Microsoft Corporation      | 09/02/2012      |          | 14.0.6029.1000  |   |      |          |
|                              | 🔁 Microsoft Office Project Standard 2003             | Microsoft Corporation      | 10/07/2013      | 639 MB   | 11.0.8173.0     |   |      |          |
|                              | Microcoft Deport Viewer Dedictributable 2008 SD1     | Microcoft Corporation      | 27/07/2011      |          |                 |   | <br> | <u> </u> |

A desinstalação terá inicio.

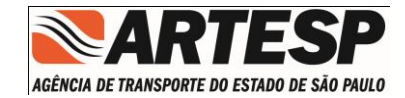

## 4 CONEXÃO – INTERNET

O sistema verifica a situação da conexão com a Internet que é estabelecida ao realizar o Acesso ao Sistema, caso não esteja estabelecida o sistema apresenta uma tela de advertência.

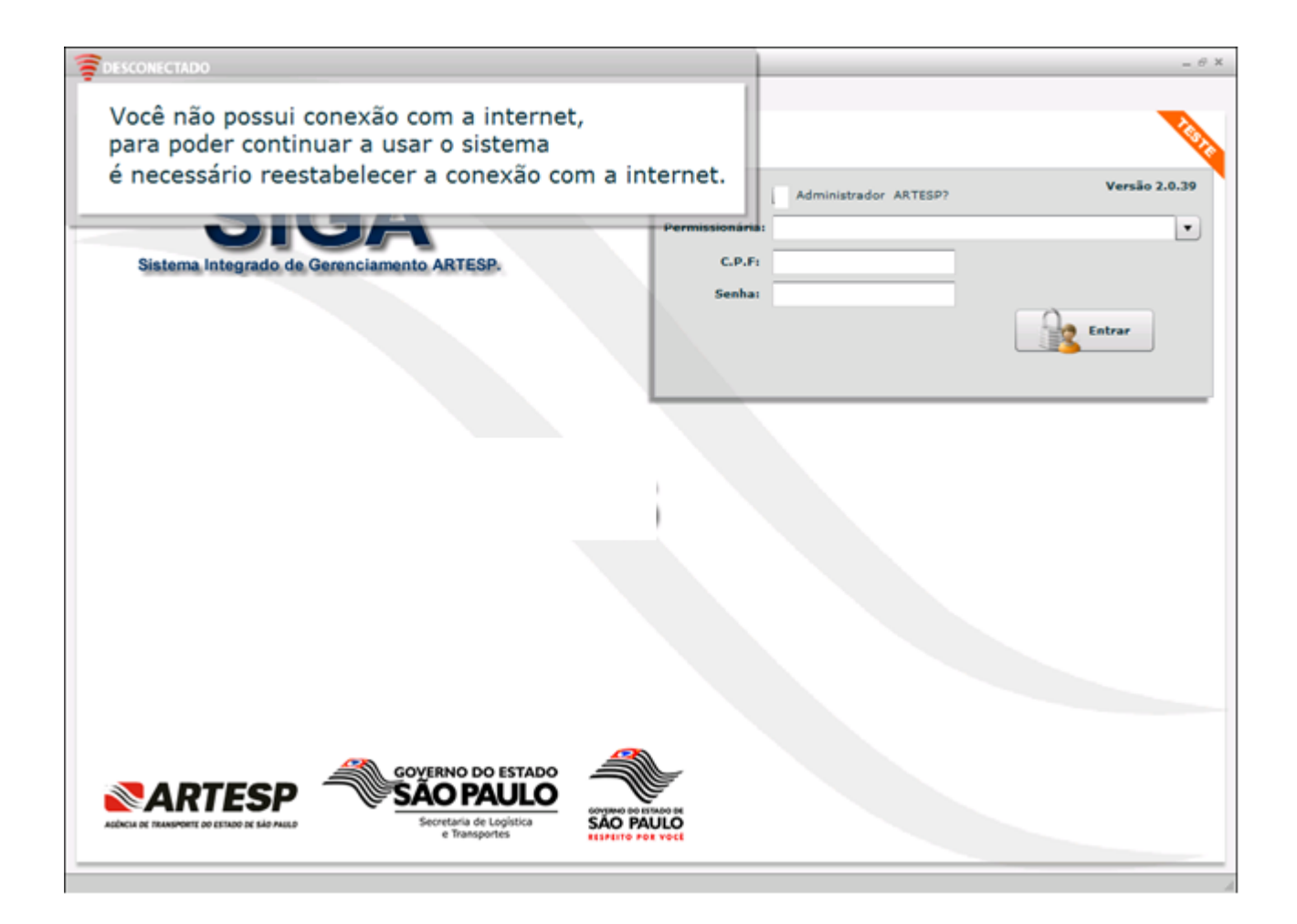

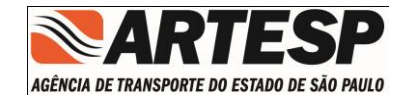

## 5 Atualização do Sistema

O Sistema possui um método de atualização automática que obriga a sua realização.

## 5.1 Aviso de Nova Versão

| SIGA<br>Sistema Integrado de Gerenciamento ARTESP.                                                                                                    |                                                                                                    | Pernsaston ártar<br>C.P.Fr | Versio J.6.1      |
|----------------------------------------------------------------------------------------------------|----------------------------------------------------------------------------------------------------|----------------------------|-------------------|
|                                                                                                    | Alerta<br>Existe uma atualização disponível<br>Atualize o aplicativo antes de efetuar o login.<br>OK | Sambas                     | Esqueceu a Senha? |
| Сочето о стало<br>Кото и помече и начина магка:<br>Сочето о сарина<br>Сочето о сарина<br>Сочето со сочето о сарина<br>Сочето о сарина<br>Сочето о сарина<br>Сочето со состо со сочето со состо со состо со со состо со состо со состо со состо со состо со состо со состо со со со со состо со со со со со со со со со со со со со |                                                                                                    |                            |                   |

Deverá ser respondido "OK" e minimizado a tela.

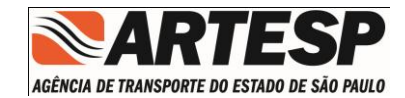

## 5.2 Inicio da Atualização

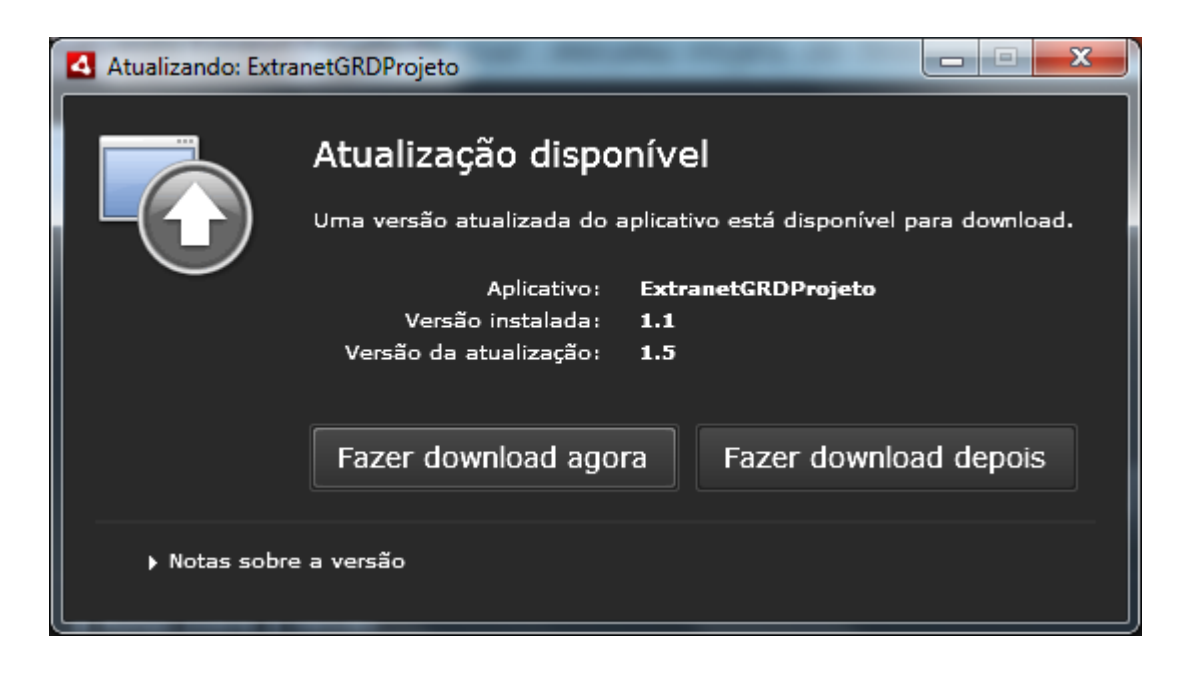

Tela inicial da Atualização do aplicativo, seguir os passos do instalador.

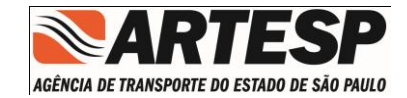

## 6 ABERTURA DO MÓDULO EXTRANET

### 6.1 Tela de Acesso

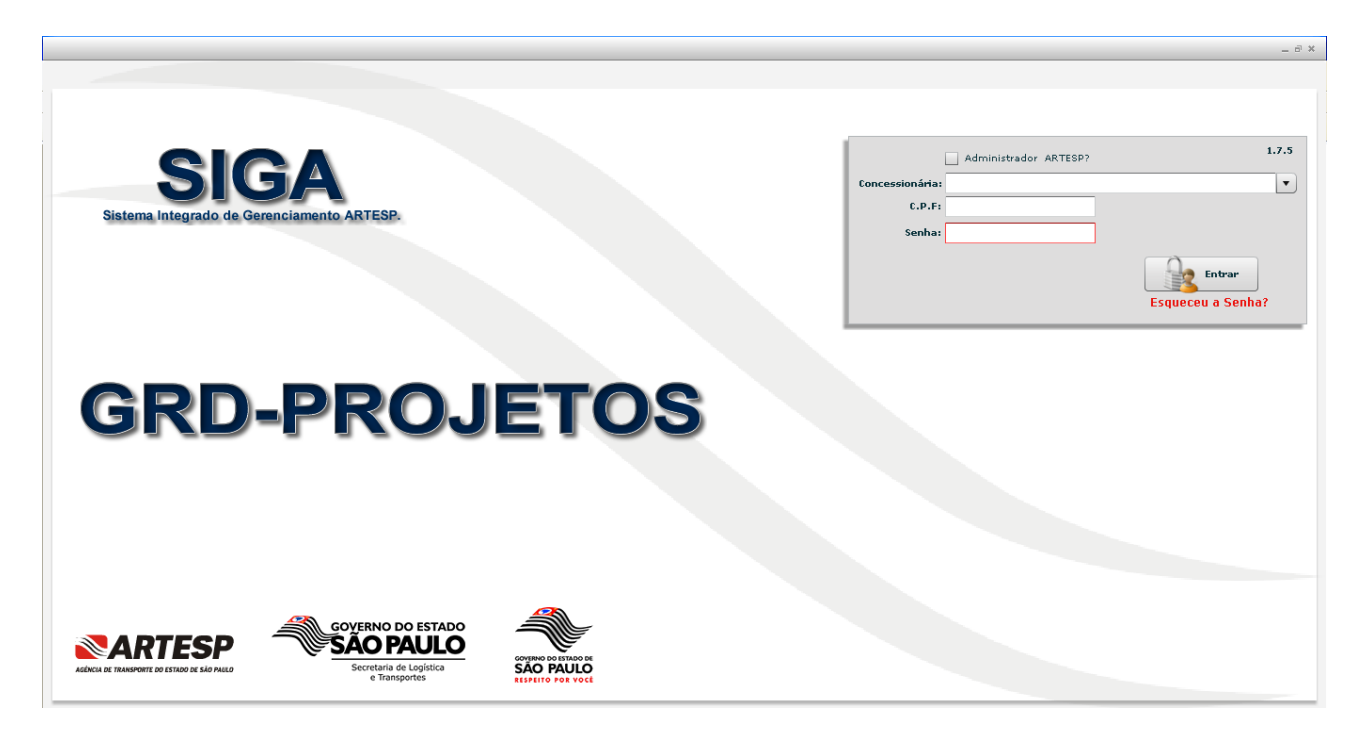

- Administrador ARTESP ? de uso exclusivo dos funcionários ARTESP
- Permissionária: Permite a digitação da Razão Social (qualquer parte do nome)
- CPF: Numero do CPF do usuário;
- Senha:

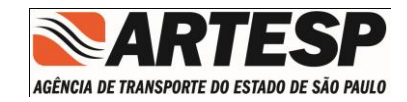

## 6.2 Ítens da Barra

|                                          |        |         | - 0 ×  |
|------------------------------------------|--------|---------|--------|
|                                          | 🔡 MENU | 🕜 AJUDA | 🗍 SAIR |
|                                          |        |         |        |
| Extranet GRD e Projetos                  |        |         |        |
| GRD Indice de Documentos Usuário Externo |        |         |        |
|                                          |        |         |        |
|                                          |        |         |        |
| Empresa: 👗 Usuario Logado:               |        |         |        |

• Menu

Apresenta as telas permitidas ao usuário.

• Ajuda

Assistente para navegação no sistema.

Sair

Encerrar o uso do sistema.

## 6.3 Itens do Rodapé

- Nome da Empresa Concessionaria
- Nome do usuário que realizou a abertura do Sistema

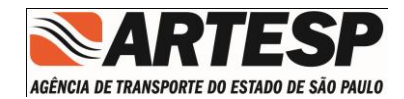

## 6.4 Itens do cabeçalho

- Existem mensagem da ARTESP
  - o Alerta de advertência da existência de mensagem ou avisos
- Menu
  - o Carrega a tela inicial do sistema
- Ajuda
  - Habilita a visualização do Manual de operação em PDF
- Sair
  - Encerra o aplicativo, carregando a tela de Acesso.

#### 6.5 Módulos

- GRD
- Índice de Documentos
- Usuário Externo

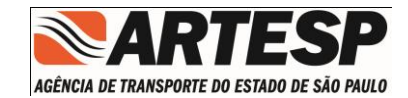

#### 6.5.1 Mensagem

Apresentada ao usuário sempre que o usuário realize um novo acesso

| Existem mensagene da ATTESP         SIGGA         Sistema informatizado de Gerenciamento ATTESP.         Sistema informatizado de Gerenciamento ATTESP.         Equerca o Senha? |                                                                                                    |                                                       |                                                     | _ 8 ×             |
|----------------------------------------------------------------------------------------------------|----------------------------------------------------------------------------------------------------|-------------------------------------------------------|-----------------------------------------------------|-------------------|
| SIGGA         istema informatizado de Gerenciamento ARTESP:         versió 2.0.         Permissionária:         c.0.Fr:         Senha:         Degrence a Senha?                 | A Existem mensagens da ARTESP                                                                      |                                                       |                                                     |                   |
| Sistema Informatizado de Gerenciamento ARTESP:       Versão 2.0.4         Permissionária:                                                                                        |                                                                                                    |                                                       |                                                     | KO7.              |
| Esqueceu a Senha?                                                                                                    | SIGA<br>Sistema Informatizado de Gerenciamento ARTESP.                                             |                                                       | Administrador ARTESP? Permissionária: C.P.F: Senha: | Versão 2.0.9      |
| COMUNICADOS X<br>Mensagem Visualização                                                                                                    |                                                                                                    |                                                       |                                                     | Esqueceu a Senha? |
| COMUNICADOS ×<br>LINE IN TRAVET RE DERIVER Y ISA MARKA<br>Mensagem Visualização                                                                                                  |                                                                                                    |                                                       |                                                     |                   |
| COMUNICADOS X                                                                                                    |                                                                                                    |                                                       |                                                     |                   |
| Mensagem Visualização                                                                                                    |                                                                                                    | ARTESP<br>AURICA DE TRANSPORTE DO ESTADO DE SÃO PALAD | COMUNICADOS                                         | ×                 |
|                                                                                                    |                                                                                                    |                                                       | Mensagem                                            | Visualização      |
|                                                                                                    |                                                                                                    |                                                       |                                                     | Q                 |
| Address of randomine de Estado de Salo PAUD<br>SECRETARIA<br>DOS TRANSPORTES<br>SECRETARIA<br>DOS TRANSPORTES<br>SECRETARIA<br>DOS TRANSPORTES                                   | AEBICICA DE ESTADO DE SALO AULOS<br>SECRETARIA<br>DOS TRANSPORTES<br>SACO PAULO<br>LISALTO PO VOCE |                                                       |                                                     |                   |

O quadro de mensagem tem a sua apresentação controlada pela ARTESP, ficando a cargo do usuário apenas a ações de "Visualizar" ou "Fechar"

Obs.: O quadro de mensagem poderá ser acionado pelo usuário a qualquer tempo através do ícone localizado no alto da tela a esquerda.

#### ESTA FUNCIONALIDADE NÃO ESTA LIBERADA NESTA VERSÃO

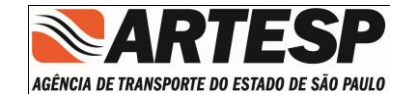

#### 6.5.2 GRD (Guia de Remessa de Documentos)

O botão "GRD" permite o acesso à tela de gerenciamento do módulo de GRD (Guia de Remessa de Documentos)..

|          | Extranet GRD e Projetos | sário Externo |
|----------|-------------------------|---------------|
|          |                         |               |
|          |                         |               |
|          |                         |               |
| Empresa: | Sustaine Logador        |               |

|                                          |        |         | - 6   |
|------------------------------------------|--------|---------|-------|
|                                          | 計 MENU | 🕜 AJUDA | 🗍 SAI |
| Analisar GRDs Elaborar GRD Configurações |        |         |       |
|                                          |        |         |       |
|                                          |        |         |       |
|                                          |        |         |       |
|                                          |        |         |       |
|                                          |        |         |       |
|                                          |        |         |       |
|                                          |        |         |       |
|                                          |        |         |       |
|                                          |        |         |       |
|                                          |        |         |       |
|                                          |        |         |       |
|                                          |        |         |       |
|                                          |        |         |       |
|                                          |        |         |       |
|                                          |        |         |       |
|                                          |        |         |       |
|                                          |        |         |       |
|                                          |        |         |       |
|                                          |        |         |       |
|                                          |        |         |       |
| Emparts: Ukusto Lonado:                  |        |         |       |

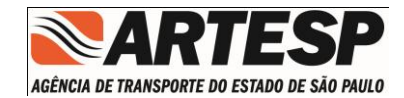

#### 6.5.2.1 Elaborar GRD

Ao selecionar esta opção, o sistema disponibilizará uma tela com as seguintes informações a serem preenchidas ou selecionadas.

|                                                                                                    |                            |               |                            |               | l                 | 금 MENU <sub>()</sub> AJUDA |
|----------------------------------------------------------------------------------------------------|----------------------------|---------------|----------------------------|---------------|-------------------|----------------------------|
|                                                                                                    |                            | Analisar GRDs | Elaborar GRD Configurações |               |                   |                            |
| GRD - Guia de Remessa de                                                                                           | Documentos                 |               |                            |               |                   |                            |
| Nº da GRD:<br>Carta de Referência:<br>Concessionária:<br>Rodovia:<br>Item de Serviço:<br>Obra:<br>Status Mensagem: | - 0527 / 2013<br>Selecione |               |                            |               |                   |                            |
| Nº Doc. Novo                                                                                                    | Nº Doc.                    | Antigo        | Titulo                     | R             | evisão            | Status                     |
|                                                                                                    |                            | -             |                            |               |                   |                            |
|                                                                                                    |                            |               |                            |               |                   |                            |
|                                                                                                    |                            |               |                            |               |                   |                            |
|                                                                                                    |                            |               |                            |               |                   |                            |
|                                                                                                    |                            |               |                            |               |                   |                            |
|                                                                                                    |                            |               |                            |               |                   |                            |
|                                                                                                    |                            |               |                            |               |                   |                            |
|                                                                                                    |                            |               |                            |               |                   |                            |
|                                                                                                    |                            |               | Incluir Excl               | uir Documento | ID Elaborar Docum | ento Cancelar              |

- Número da GRD :Código formatado pelo sistema com a seguinte composição:
  - Numero do Lote, obtido quando realizado o acesso ao sistema;
  - Sequencial automático, composto de lote e ano;
  - o Ano corrente.
- Carta de Referência
- Concessionária : Informação obtida quando realizado o acesso ao sistema.
- Rodovia : Apresenta uma lista com os códigos e nomenclaturas da(s) rodovia(s) concedidas ao Lote.
- Item de Serviço :Disponibiliza uma lista de Itens de Serviços para a rodovia selecionada, através de recurso "auto-complete".

Obs.: Ao final das seleções e preenchimento o botão "Elaborar Documento" será liberado para Elaborar a GRD.

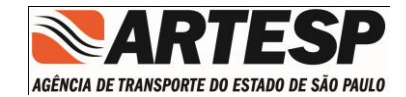

#### 6.5.2.1.1 Elaborar Documento

Esta tela permite que o usuário crie os documentos que serão enviados na guia de remessa de documentos..

|        |                          | Henu 📀 Ajuda                                                 |   |
|--------|--------------------------|--------------------------------------------------------------|---|
|        |                          | Analisar GRDs Elaborar GRD Configurações                     |   |
| GRD -  | Guia de Remessa de Docur | nentos                                                       |   |
|        | (                        | Documentos Técnicos Específicos 🕜 Documentos Técnicos Gerais |   |
|        | Classe Documento:        | Selecione V                                                  |   |
| Ca     | Classe do Projeto:       | Selecione V                                                  |   |
|        | Sub. Classe:             | Selecione                                                    |   |
|        | Titulo:                  |                                                              |   |
|        | Km:                      | 30000 129870 RODOANEL METROPOLITADO DE SÃO PAULO             |   |
|        | Trecho:                  |                                                              |   |
|        | Documento Especifico:    | Selecione v                                                  |   |
| Nº E   | Identificação da Obra:   | 0                                                            |   |
|        | Sequência:               |                                                              |   |
|        | Nº Revisão:              | A = AsBuilt                                                  |   |
|        | Código Ant.: - 25        | <i>/</i>                                                     |   |
|        | Código Novo: -           | 025 - /                                                      | L |
|        |                          | Adicionar Fechar                                             | Г |
|        |                          |                                                              |   |
|        |                          | Incluir Excluir Documento ID Elaborar Documento Cancelar     |   |
|        | ,                        | 8                                                            |   |
| Empres | a: CONCESSIONARIA SPMA   | R S/A 🔊 Usuario Logado: ADMINISTRADOR DO BANCO DE DADOS SIG  |   |

Assinale a opção desejada:

- Documentos Técnicos Específicos
- Documentos Técnicos Gerais

Obs.: A seleção do Tipo de Documento é obrigatória e ira disponibilizar as demais informações conforme o manual "PO DIN – Codificação de Documentos Técnicos".

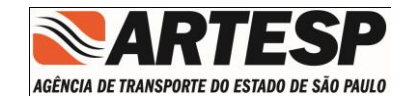

#### 6.5.2.1.1.1 Classe de Documentos

O sistema disponibiliza uma lista com as Classes de Documentos estabelecidas no Tipo de Documento selecionado.

|                                            | Occumentos Técnicos Específicos O Documentos Técnicos Gerais              |  |
|--------------------------------------------|---------------------------------------------------------------------------|--|
| Classe Documento:                          | Selecione V                                                               |  |
| Classe do Projeto:                         | DE - Desenho                                                              |  |
| Sub. Classe:                               | EE - Esquema elétrico                                                     |  |
| Titulo:                                    | EM - Especificação de materiais e equipamen<br>ET - Especificação Técnica |  |
| Km:                                        | FT - Foto de levantamento aerofotogramétric 💌 o ROMANO/CMTE JOÃO R        |  |
| Trecho:                                    |                                                                           |  |
| Documento Especifico:                      | Selecione V                                                               |  |
| Identificação da Obra:                     | 0                                                                         |  |
| Sequência:                                 |                                                                           |  |
| Nº Revisão:                                | A = AsBuilt                                                               |  |
| Código Ant.: -10 /<br>Código Novo:0.10 - / |                                                                           |  |
|                                            | Adicionar Fechar                                                          |  |

#### 6.5.2.1.1.2 Classe de Projetos

O sistema disponibiliza uma lista com as Classes de Projetos estabelecidas no Tipo de Documento selecionado.

|                                     | Documentos Técnicos Específicos 🔵 Documentos Técnicos Gerais |
|-------------------------------------|--------------------------------------------------------------|
| Classe Documento:                   | Selecione 🔻                                                  |
| Classe do Projeto:                  | Selecione.                                                   |
| Sub. Classe:                        | A - Serviços e Estudos Gerais                                |
| Titulo:                             | B - Serviços Iniciais C - Estruturas de Concreto             |
| Km:                                 | D - Desapropriação e Cadastro O ROMANO/CMTE JOÃO R           |
| Trecho:                             | E - Sistemas elétricos e Mecánicos                           |
| Documento Especifico:               | Selecione v                                                  |
| Identificação da Obra:              | 0                                                            |
| Sequência:                          |                                                              |
| Nº Revisão:                         | A = AsBuilt                                                  |
| Código Ant.: - 10<br>Código Novo: - | · · · /<br>010- /                                            |
|                                     | Adicionar Fechar                                             |

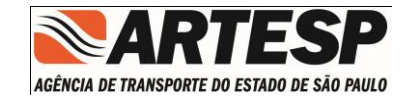

#### 6.5.2.1.1.3 Sub Classe

O sistema disponibiliza uma lista com as Sub Classes estabelecidas no item Classe do Projeto selecionado.

|                                     | Occumentos Técnicos Específicos      Occumentos Técnicos Gerais |
|-------------------------------------|-----------------------------------------------------------------|
| Classe Documento:                   | Selecione v                                                     |
| Classe do Projeto:                  | A - Serviços e Estudos Gerais v                                 |
| Sub.Classe:                         | Selecione                                                       |
| Titulo:                             | 01 - Estudos e políticas de transporte                          |
| Km:                                 | 02 - Estudo de alternativas - avaliação e seleção               |
| Trecho:                             | U3 - Verinição das características operacionais do projeto      |
| Documento Específico:               | Os - Planta de situação geral  ▼                                |
| Identificação da Obra:              | 0                                                               |
| Sequência:                          |                                                                 |
| Nº Revisão:                         | A = AsBuilt                                                     |
| Código Ant.: - 10<br>Código Novo: - | ) /<br>010- /                                                   |
|                                     | Adicionar Fechar                                                |

#### 6.5.2.1.1.4 Titulo

Área de texto livre que deverá ser utilizada para atribuição de um nome ao documento que esta sendo elaborado.

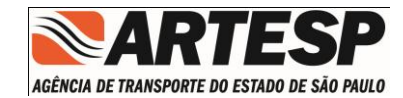

#### 6.5.2.1.1.5 Km

O sistema apresenta a Rodovia selecionada na tela inicial com o quilometro inicial e quilometro final na concessão, informações estas obtidas do Cadastro de Concessões da ARTESP.

| (                      | <ul> <li>Documentos Técnicos Específicos O Documentos Técnicos Gerais</li> </ul> |
|------------------------|----------------------------------------------------------------------------------|
| Classe Documento:      | DE - Desenho 🔹                                                                   |
| Classe do Projeto:     | A - Serviços e Estudos Gerais 🔹                                                  |
| Sub. Classe:           | 01 - Estudos e políticas de transporte 🔹                                         |
| Titulo:                | modelo                                                                           |
| Km:                    | 2800 83200 ROD ENG PAULO NILO ROMANO/CMTE JOÃO R                                 |
| ireciio:               |                                                                                  |
| Documento Específico:  | Selecione V                                                                      |
| Identificação da Obra: | 0                                                                                |
| Sequência:             |                                                                                  |
| Nº Revisão:            | A = AsBuilt                                                                      |
|                        |                                                                                  |
| Código Ant.: DE - 10   | I 002-9- A01 /                                                                   |
| Código Novo: DE -      | -002.003-010-A01 /                                                               |
|                        | Adicionar Fechar                                                                 |

Obs.: As informações de quilômetros (Km) são apresentadas com 3(três) casas decimais sem a representação gráfica(ponto).

#### 6.5.2.1.1.6 Trecho

Deverá ser informado obrigatoriamente o quilometro inicial e final da obra, onde será realizada a validação se o informado corresponde ao trecho concedido que deverá estar contido dentro do trecho da concessão.

|                        | <ul> <li>Documentos Técnicos Específicos O Documentos Técnicos Gerais</li> </ul> |
|------------------------|----------------------------------------------------------------------------------|
| Classe Documento:      | DE - Desenho v                                                                   |
| Classe do Projeto:     | A - Serviços e Estudos Gerais 🔹                                                  |
| Sub. Classe:           | 01 - Estudos e políticas de transporte 🔹                                         |
| Titulo:                | modelo                                                                           |
| Km:                    | 2800 83200 ROD ENG PAULO NILO ROMANO/CMTE JOÃO R                                 |
| Trecho:                | 2900 - 2910                                                                      |
| Documento Específico:  | Selecione                                                                        |
| Identificação da Obra: | 0                                                                                |
| Sequência:             |                                                                                  |
| Nº Revisão:            | A = AsBuilt                                                                      |
|                        |                                                                                  |
| Código Ant.: DE - 10   | )002-9- A01 /                                                                    |
| Código Novo: DE -      | -002.003 -010 -A01 /                                                             |
|                        | Adicionar Fechar                                                                 |

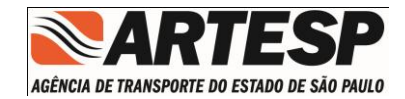

Obs.: As informações de quilômetros (Km) deverão informadas com 3(três) casas decimais sem a representação gráfica.

#### 6.5.2.1.1.7 Documento Especifico

Apresenta uma lista contendo os tipos de documentos específicos.

| Guia de Remessa de Docur | nentos                                                       |
|--------------------------|--------------------------------------------------------------|
|                          | Documentos Técnicos Específicos O Documentos Técnicos Gerais |
| Classe Documento:        | DE - Desenho v                                               |
| Classe do Projeto:       | A - Serviços e Estudos Gerais 🔹                              |
| Sub. Classe:             | 01 - Estudos e políticas de transporte 🔹                     |
| Titulo:                  | modelo                                                       |
| Km:                      | 2800 83200 ROD ENG PAULO NILO ROMANO/CMTE JOÃO R             |
| Trecho:                  | 2900 - 2910                                                  |
| Documento Especifico:    | Selecione V                                                  |
| Identificação da Obra:   | Rođovia Principal -                                          |
| Sequência:               | Dispositivo                                                  |
| Nº Revisão:              | Via marginal (EsQUERO)                                       |
|                          | Via marginal (Ambos Sentidos)                                |
| Código Ant.: DE - 10     | )002-9-A01/                                                  |
| Código Novo: DE -        | -002.003-010-&01 /                                           |
|                          | Adicionar Fechar                                             |

#### 6.5.2.1.1.8 Identificação da Obra

O campo de identificação da obra deverá seguir os parâmetros estabelecidos, conforme manual de procedimentos "PO DIN – Codificação de Documentos Técnicos".

|                        | Documentos Técnicos Específicos () Documentos Técnicos Gerais |
|------------------------|---------------------------------------------------------------|
| Classe Documento:      | DE - Desenho v                                                |
| Classe do Projeto:     | A · Serviços e Estudos Gerais v                               |
| Sub. Classe:           | 01 - Estudos e políticas de transporte 🔹                      |
| Titulo:                | modelo                                                        |
| Km:                    | 2800 83200 ROD ENG PAULO NILO ROMANO/CMTE JOÃO R              |
| Trecho:                | 2900 - 2910                                                   |
| Documento Especifico:  | Rodovia Principal v                                           |
| Identificação da Obra: | 2                                                             |
| sequencia:             |                                                               |
| Nº Revisão:            | A = AsBuilt                                                   |
|                        |                                                               |
| Código Ant.: DE - 10   | ).255.002-9-A01/001                                           |
|                        |                                                               |
| Codigo Novo: DE -SF    | 0000255 -002.003-210-A01/001                                  |
|                        | Adicionar Fechar                                              |

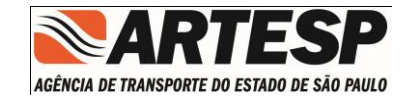

## 6.5.2.1.1.9 Sequencia

O campo de sequência é definido pela concessão.

|                           | <ul> <li>Documentos Técnicos Específicos O Documentos Técnicos Gerais</li> </ul> |
|---------------------------|----------------------------------------------------------------------------------|
| Classe Documento:         | DE - Desenho v                                                                   |
| Classe do Projeto:        | A - Serviços e Estudos Gerais                                                    |
| Sub. Classe:              | 01 - Estudos e políticas de transporte v                                         |
| Titulo:                   | modelo                                                                           |
| Km:                       | 2800 B3200 ROD ENG PAULO NILO ROMANO/CMTE JOÃO R                                 |
| Trecho:                   | 2900 - 2910                                                                      |
| Documento Especifico:     | Rodovia Principal 🔻                                                              |
| Identificação da Obra:    | 2                                                                                |
| Sequência:<br>Nº Revisão: | 001 A = Asbuik                                                                   |
| Código Ant.: DE - 10      | ).255.002-9-A01/001                                                              |
| Código Novo: DE - SP      | 0000255 -002.003-210-A01/001                                                     |
|                           | Adicionar Fechar                                                                 |

#### 6.5.2.1.1.10 Numero da Revisão

O campo de número da revisão é definido pela concessão.

|                        | <ul> <li>Documentos Técnicos Específicos O Documentos Técnicos Gerais</li> </ul> |           |        |
|------------------------|----------------------------------------------------------------------------------|-----------|--------|
| Classe Documento:      | DE - Desenho 🔻                                                                   |           |        |
| Classe do Projeto:     | A - Serviços e Estudos Gerais 🔹 🔻                                                |           |        |
| Sub. Classe:           | 01 · Estudos e políticas de transporte 🔹                                         |           |        |
| Titulo:                | modelo                                                                           |           |        |
| Km:                    | 2800 83200 ROD ENG PAULO NILO ROMANO/CMTE JOÃO R                                 |           |        |
| Trecho:                | 2900 - 2910                                                                      |           |        |
| Documento Especifico:  | Rodovia Principal 🔹                                                              |           |        |
| Identificação da Obra: | 2                                                                                |           |        |
| Sequência              | 001                                                                              |           |        |
| Nº Revisão:            | A = AsBuilt                                                                      |           |        |
|                        |                                                                                  |           |        |
| Código Ant.: DE - 10   | ).255.002-9-A01/001                                                              |           |        |
| Código Novo: DE - SF   | 0000255 -002.003-210-A01/001                                                     |           |        |
|                        |                                                                                  | Adicionar | Fechar |

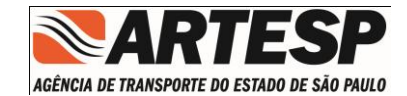

#### 6.5.2.1.1.11 Código Antigo e Código Novo

O sistema é responsável pela montagem dos códigos (novo e antigo) através das seleções e informações fornecidas durante a Elaboração do Documento.

|                        | Documentos lecnicos Especificos     Documentos lecnicos Gerais |
|------------------------|----------------------------------------------------------------|
| Classe Documento:      | DE - Desenho v                                                 |
| Classe do Projeto:     | A - Serviços e Estudos Gerais 🔹                                |
| Sub.Classe:            | 01 - Estudos e políticas de transporte 🔹                       |
| Titulo:                | modelo                                                         |
| Km:                    | 2800 83200 ROD ENG PAULO NILO ROMANO/CMTE JOÃO R               |
| Trecho:                | 2900 - 2910                                                    |
| Documento Especifico:  | Rodovia Principal                                              |
| Identificação da Obra: | 2                                                              |
| Sequência:             | 001                                                            |
| Nº Revisão:            | A = AsBuilt                                                    |
|                        |                                                                |
| Código Ant.: DE - 10   | ).255.002-9-A01/001                                            |
| Código Novo: DE -SF    | 2000255 -002.003-210-A01 /001                                  |
| P                      | Adicionar Fechar                                               |

#### 6.5.2.1.1.12 Adicionar

Após elaboração do documento o botão "Adicionar" será liberado para realizar a Inclusão do Documento.

|                        | O Documentos Técnicos Específicos O Documentos Técnicos Gerais |
|------------------------|----------------------------------------------------------------|
| Classe Documento:      | DE - Desenho v                                                 |
| Classe do Projeto:     | A - Serviços e Estudos Gerais 🔹                                |
| Sub. Classe:           | 01 - Estudos e políticas de transporte 🔹                       |
| Titulo:                | modelo                                                         |
| Km:                    | 2800 83200 ROD ENG PAULO NILO ROMANO/CMTE JOÃO R               |
| Trecho:                | 2900 - 2910                                                    |
| Documento Especifico:  | Rodovia Principal v                                            |
| Identificação da Obra: | 2                                                              |
| Sequência:             | 001                                                            |
| Nº Revisão:            | A = Asbuilt                                                    |
|                        |                                                                |
| Código Ant.: DE - 10   | 1.255.002-9- A01 /001                                          |
| Código Novo: DE - SP   | 0000255 - 002 .003 - 210 - A01 / 001<br>Adicionar Fechar       |

Obs.: Após "Adicionar" a tela volta no estado de um novo documento mantendo algumas informações para facilitar o preenchimento rápido. Caso não deseje adicionar um novo documento pressione o botão "Fechar".

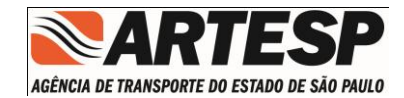

#### 6.5.2.1.2 Documento ID

Esta funcionalidade permite que o usuário selecione documentos criado no Índice de Documento para elaboração de GRD.

|                         |                     |                                        |        |                                  |        |            |           | HEN MEN               | AJUDA    |
|-------------------------|---------------------|----------------------------------------|--------|----------------------------------|--------|------------|-----------|-----------------------|----------|
|                         |                     | Å                                      | Anali  | isar GRDs Elaborar GRD Co        | figura | ições      |           |                       |          |
| GRD - Guia de Remessa d | le Documentos       |                                        |        |                                  |        |            |           |                       |          |
| Nº da GRD:              | - 0527 /            | 2013                                   |        |                                  |        |            |           |                       |          |
| Carta de Referência:    | TESTE               |                                        |        |                                  |        |            |           |                       |          |
| Concessionária          |                     |                                        |        |                                  |        |            |           |                       |          |
| Rodovia                 | H                   | Documentos ID<br>ETROPOLITADO DE SÃO P | AULO   | (w)                              |        |            | ×         |                       |          |
| Item de Serviço:        | 010105              | Atividade                              | Título | Documento                        | R      | Previsto   | Situação  |                       |          |
| Obrai                   | Lote 3.0 - Encontro | Serviços e Estudos Gerais              | TESTE  | DE-SP0000021-030.130-025-A04/001 | 0      | 03/11/2011 | 0         |                       |          |
| Status Mensagemi        |                     | Sistemas elétricos e Mecé              | TESTE  | DE-SP0000021-030.130-025-E01/001 | А      | 27/08/2014 | 0         |                       |          |
| Nº Doc. Novo            |                     |                                        |        |                                  |        |            | -         | Status                |          |
|                         |                     |                                        |        |                                  |        |            |           |                       |          |
|                         |                     |                                        |        |                                  |        |            |           |                       |          |
|                         |                     |                                        |        |                                  |        |            | _         |                       |          |
|                         |                     |                                        |        |                                  |        | Conf       |           |                       |          |
|                         |                     |                                        |        |                                  |        | Com        |           |                       |          |
|                         |                     |                                        |        |                                  |        |            |           |                       |          |
|                         |                     |                                        |        |                                  |        |            |           |                       |          |
|                         |                     |                                        |        |                                  | uir    | Excluir    | Documento | ID Elaborar Documento | Cancelar |
|                         |                     |                                        |        |                                  |        |            |           |                       |          |

Obs.: Ao selecionar a opção de Documento ID são carregados os documentos que ainda não foram sincronizados para ARTESP, facilitando a elaboração do documento.

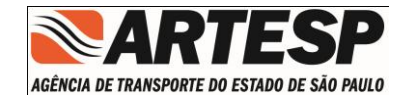

#### 6.5.2.2 Analisar GRD

Ao pressionar o botão "Analisar GRDs" a tela de analise será apresentada com a informação da concessão e o botão "Consultar" habilitado.

|                                     |                | Analisar GRDs Elaborar GRD | Configurações |            |          |        |          |
|-------------------------------------|----------------|----------------------------|---------------|------------|----------|--------|----------|
|                                     |                |                            |               |            |          |        |          |
| Analise de GRD - Guia de Remessa de | e Documentos   |                            |               |            |          |        |          |
| Nº da GRD:                          |                |                            |               |            |          |        |          |
| Carta Refência:                     |                |                            |               |            |          |        |          |
| Nº do Item de Serviço:              |                |                            |               |            |          |        |          |
| Descrição da Obra:                  |                |                            |               |            |          |        |          |
| Concessionária:                     |                |                            |               |            |          |        |          |
| Código Rodovia:                     |                |                            |               |            |          |        |          |
| Status Mensagem:                    |                |                            |               |            |          |        |          |
| acadas mensagenni                   |                |                            |               |            |          |        |          |
| Nº Doc. Novo                        | Nº Doc. Antigo | Titulo                     | Revisão       | Km Inicial | Km Final | Status | Despacho |
| Nº Doc. Novo                        | № Doc. Antigo  | Titulo                     | Revisão       | Km Inicial | Km Final | Status | Despacho |
| Nº Doc. Novo                        | № Doc. Antigo  | Titulo                     | Revisão       | Km Inicial | Km Final | Status | Despacho |
| Nº Doc. Novo                        | № Doc. Antigo  | Titulo                     | Revisão       | Km Inicial | Km Final | Status | Despacho |
| N <sup>0</sup> Doc. Novo            | № Doc. Antigo  | Titulo                     | Revisão       | Km Inicial | Km Final | Status | Despacho |
| Nº Doc. Novo                        | Nº Doc, Antigo | Titulo                     | Revisão       | Km Inicial | Km Final | Status | Despacho |
| Nº Doc. Novo                        | Nº Doc, Antigo | Titulo                     | Revisão       | Km Inicial | Km Final | Status | Despacho |
| Nº Doc. Novo                        | Nº Doc. Antigo | Titulo                     | Revisão       | Km Inicial | Km Final | Status | Despacho |
| Nº Doc. Novo                        | Nº Doc. Antigo | Titulo                     | Revisão       | Km Inicial | Km Final | Status | Despacho |
| Nº Doc. Novo                        | Nº Doc. Antigo | Titulo                     | Revisão       | Km Inicial | Km Final | Status | Despacho |

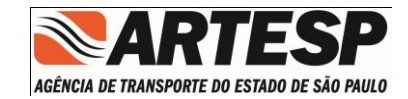

## 6.5.2.2.1 Consultar GRD

| Analise de GRD - Guia de Remess  | a de Documentos                                       |                         |                 |     |
|----------------------------------|-------------------------------------------------------|-------------------------|-----------------|-----|
| № da GRD:<br>(•) Todos () Aguard | ando Aceitação 🔿 Não Enviado 🔿 Em Análise/Concluído 🔿 | ) Com Erro () Cancelado |                 |     |
| Nº do                            | Nº da Carta                                           | Status                  | Data da Incusão |     |
| De                               |                                                       |                         |                 |     |
|                                  |                                                       |                         |                 | - H |
| St                               |                                                       |                         |                 |     |
| Nº Doc.                          |                                                       |                         |                 | 10  |
|                                  |                                                       |                         |                 |     |
|                                  |                                                       |                         |                 |     |
|                                  |                                                       |                         |                 |     |
|                                  |                                                       |                         | Pesquisar Fech  | ar  |
|                                  |                                                       |                         |                 |     |
|                                  |                                                       |                         |                 |     |

- Numero da GRD : Consulta pelo numero da GRD,
- Situações:
  - Todos Apresenta todas as GRDs e a sua respectiva situação
  - o Aguardando aceitação Pendência de recebimento da ARTESP
  - Não Enviado Encontra-se apenas na base de dados local
  - o Em Analise/Concluído Recebido e aceito pela ARTESP
  - Com erro GRD não aceita pela ARTESP por conter algum tipo de erro

Obs.: O retorno da pesquisa permite a visualização individual de uma GRD, basta fazer um clique na linha desejada.

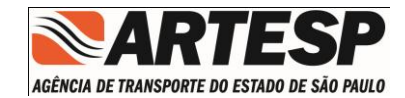

#### 6.5.2.2.2 Editar GRD

Após a realização da consulta será disponibilizada na tela com a GRD selecionada permitido realizar a Edição do Documento.

| Nº da GRD:             | 99-9999/20    | D12                                     |        |         |            |          |        |          |  |  |
|------------------------|---------------|-----------------------------------------|--------|---------|------------|----------|--------|----------|--|--|
| Carta Refência:        | 1             |                                         |        |         |            |          |        |          |  |  |
| Nº do Item de Serviço: | 05010302      | 5010302                                 |        |         |            |          |        |          |  |  |
| Descrição da Obra:     | Recapeamento  | .ecapeamento - 2ª intervenção km 62+000 |        |         |            |          |        |          |  |  |
| Concessionária:        | 99-XXXX       | 99-XXXXX                                |        |         |            |          |        |          |  |  |
| Código Rodovia:        | SP :          |                                         |        |         |            |          |        |          |  |  |
| Status Mensagem:       | GRD não envia | da a ARTESP.                            |        |         |            |          |        |          |  |  |
| ODc. Novo              |               | Nº Doc. Antigo                          | Titulo | Revisão | Km Inicial | Km Final | Status | Despacho |  |  |
| -SP0000300-062.063-1   | 01-B02/001    | DE-01.300.062-0-B02/001                 | teste  | 2       | 62000      | 63000    | 0      |          |  |  |
|                        |               |                                         |        |         |            |          |        |          |  |  |
|                        |               |                                         |        |         |            |          |        |          |  |  |
|                        |               |                                         |        |         |            |          |        |          |  |  |
|                        |               |                                         |        |         |            |          |        |          |  |  |
|                        |               |                                         |        |         |            |          |        |          |  |  |
|                        |               |                                         |        |         |            |          |        |          |  |  |
|                        |               |                                         |        |         |            |          |        |          |  |  |
|                        |               |                                         |        |         |            |          |        |          |  |  |

- Sincronizar Realiza a transmissão de dados entre Concessão e PRODESP
- Editar O botão "Editar" habilita as funções de "Elaborar Documento"
- Relatório Pode ser utilizado em qualquer situação da GRD

Obs.: As funções "Sincronizar e Editar" serão habilitadas para as GRD não "sincronizadas" ou com erro. A opção de relatório encontra-se formatado para uso em papel "A4" com a característica "Retrato".

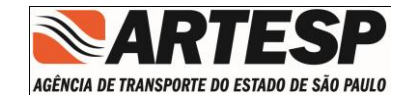

#### 6.5.2.3 Configurações

Esta opção disponibiliza as funções de Exportação de dados no formato Excel.

|                                          |        |         | _ 8 ×  |
|------------------------------------------|--------|---------|--------|
|                                          | 🔠 MENU | 🕜 AJUDA | 🖪 SAIR |
| Analisar GRDs Elaborar GRD Configurações |        |         |        |
|                                          |        |         |        |
|                                          |        |         |        |
| Configurações - Extranet - GRD           |        |         |        |
| Exportar p/ Excel                        |        |         |        |
|                                          |        |         |        |
|                                          |        |         |        |
| Empresa: 👗 Usuario Logado:               |        |         |        |

#### 6.5.2.4 Consultar GRD

Esta opção disponibiliza as funções de consultar as GRD criadas e enviadas para ARTESP.

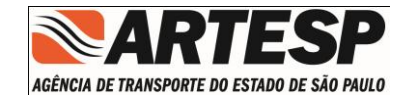

|                      |                  |                                   |                       | HENU (/ AJUDA  )        |
|----------------------|------------------|-----------------------------------|-----------------------|-------------------------|
|                      |                  | Analisar GRDs Elaborar GRD Config | urações Consultar GRD |                         |
|                      |                  |                                   |                       |                         |
|                      |                  |                                   |                       | -                       |
|                      | 25 - SPMAR       |                                   |                       |                         |
| № da GRD:            |                  |                                   |                       |                         |
| Item da Obra:        |                  |                                   |                       |                         |
| ódigo Documento DER: |                  | Revisão: Carta:                   |                       |                         |
| Iº da GRD            | Carta Referencia | Item da Obra                      | Lote                  | Status                  |
|                      |                  |                                   |                       |                         |
|                      |                  |                                   |                       |                         |
|                      |                  |                                   |                       |                         |
|                      |                  |                                   |                       |                         |
|                      |                  |                                   |                       |                         |
|                      |                  |                                   |                       |                         |
|                      |                  |                                   |                       |                         |
|                      |                  |                                   |                       | Pesquisar Limpar Fechar |
|                      |                  |                                   |                       |                         |
|                      |                  |                                   |                       |                         |
|                      |                  |                                   |                       |                         |
|                      |                  |                                   |                       |                         |
|                      |                  |                                   |                       |                         |
|                      |                  |                                   |                       |                         |
|                      |                  |                                   |                       | Consu                   |
|                      |                  |                                   |                       |                         |

Ao selecionar a opção de Consultar permite o acesso aos filtros para localização das GRD e os respectivos documentos.

As opções disponíveis de filtros são:

- Pelo número da GRD
- Pelo item de Obra
- Pelo código do documento e revisão
- Por número da carta de referência

As pesquisas podem ser realizadas com o preenchimento de quaisquer campos.

Ao informar os filtros para a pesquisa e clicar no botão pesquisar o sistema irá buscar as GRDs cadastradas e apresentará na lista, conforme imagem abaixo:

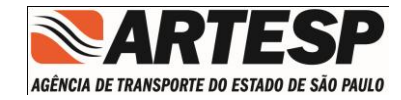

|                       |                  |                            |                             | 🔚 MENU 🕜 AJUDA 🗍       |
|-----------------------|------------------|----------------------------|-----------------------------|------------------------|
|                       |                  | Analisar GRDs Elaborar GRD | Configurações Consultar GRD |                        |
|                       |                  |                            |                             |                        |
|                       | 25 - SPMAR       |                            |                             |                        |
| № da GRD:             | 2013             |                            |                             |                        |
| Item da Obra:         |                  |                            |                             |                        |
| Código Documento DER: |                  | Revisão: Carta:            |                             |                        |
| № da GRD              | Carta Referencia | Item da Obra               | Lote                        | Status                 |
| 25-0002/2013          | SPMAR-0009-2013  | 01010401                   | 25                          | Em Analise             |
| 25-0005/2013          | SPMAR-0013/2013  | 01010401                   | 25                          | Em Analise             |
| 25-0006/2013          | SPMAR-0014/2013  | 01010401                   | 25                          | Em Analise             |
| 25-0007/2013          | SPMAR-0015/2013  | 01010401                   | 25                          | Em Analise             |
| 25-0049/2013          | SPMAR-0180/2013  | 010103                     | 25                          | Em Analise             |
| 25-0050/2013          | SPMAR-0181/2013  | 01010203                   | 25                          | Em Analise             |
| 25-0061/2013          | SPMAR-0225/2013  | 01010402                   | 25                          | Em Analise             |
| 25-0062/2013          | SPMAR-0226/2013  | 010106                     | 25                          | Em Analise             |
|                       |                  |                            |                             | Pesquisar Limpar Fecha |
|                       |                  |                            |                             |                        |
|                       |                  |                            |                             |                        |
|                       |                  |                            |                             |                        |

Após realizar a consulta clicar sobre o item pesquisado para trazer todos os documentos referentes a GRD selecionada. A imagem abaixo ilustra uma GRD carregada com os documentos.

|                      |                                 |                                                                                                    | <b>2</b> | MENU 🕜 AJUDA 📑 SA |
|----------------------|---------------------------------|----------------------------------------------------------------------------------------------------|----------|-------------------|
|                      |                                 | Analisar GRDs Elaborar GRD Configurações Consultar GRD                                                            |          |                   |
|                      |                                 |                                                                                                    |          | - 5               |
| Nº da GRD: 25-006    | 51/2013 Carta Referência: S     | PMAR-0225/2013         Item de Obra:         01010402         Lote:         25         Status:         Em Analise |          |                   |
| ódigo Documento      | Código Documento DER            | - Título                                                                                                    | Revisão  | Status            |
| E-25.021.104-0-P02/0 | DE-SP0000021-104.110-925-P02/00 | 1 Locação de Seção Tipo                                                                                           | 0        | Em Analise        |
| E-25.021.104-0-P02/0 | DE-SP0000021-104.110-925-P02/00 | 2 Locação de Seção Tipo                                                                                           | 0        | Em Analise        |
| E-25.021.104-0-P02/0 | DE-SP0000021-104.110-925-P02/00 | 3 Locação de Seção Tipo                                                                                           | 0        | Em Analise        |
| E-25.021.104-0-P02/0 | DE-SP0000021-104.110-925-P02/00 | 4 Locação de Seção Tipo                                                                                           | 0        | Em Analise        |
| -25.021.104-0-P02/0  | DE-SP0000021-104.110-925-P02/00 | 5 Locação de Seção Tipo                                                                                           | 0        | Em Analise        |
| -25.021.104-0-P02/0  | DE-SP0000021-104.110-925-P02/00 | 5 Locação de Seção Tipo                                                                                           | 0        | Em Analise        |
| E-25.021.104-0-P02/0 | DE-SP0000021-104.110-925-P02/00 | 7 Locação de Seção Tipo                                                                                           | 0        | Em Analise        |
| -25.021.104-0-P05/0  | DE-SP0000021-104.110-925-P05/00 | 1 Seção Tipo de pavimento                                                                                         | 0        | Em Analise        |
| E-25.021.104-0-P05/0 | DE-SP0000021-104.110-925-P05/00 | 2 Seção Tipo de pavimento                                                                                         | 0        | Em Analise        |
| E-25.021.104-0-P05/0 | DE-SP0000021-104.110-925-P05/00 | 3 Seção Tipo de pavimento                                                                                         | 0        | Em Analise        |
| C-25.021.104-0-P12/  | MC-SP0000021-104.110-925-P12/00 | 1 Memória de Cálculo de Pavimentação                                                                              | 0        | Em Analise        |
|                      |                                 |                                                                                                    |          |                   |
|                      |                                 |                                                                                                    |          |                   |
|                      |                                 |                                                                                                    |          |                   |
|                      |                                 |                                                                                                    |          |                   |
|                      |                                 |                                                                                                    |          |                   |

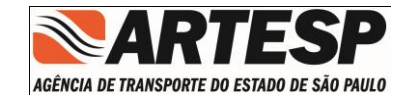

A tela de resultado da pesquisa apresenta as seguintes informações:

- Número de GRD
- Número da carta de referência
- Item de Obra
- Lote
- Status da GRD
- Os documentos da GRD

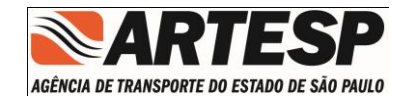

## Índice de Documentos

O botão "Índice de Documentos" permite o acesso ao módulo de gerenciamento de Índice de Documentos.

|                                          |        |         | = @ ×  |
|------------------------------------------|--------|---------|--------|
|                                          | 🔠 MENU | ADUCA 📀 | 🖪 SAIR |
|                                          |        |         |        |
| Extranet GRD e Projetos                  |        |         |        |
| GRD Índice de Documentos Usuário Externo |        |         |        |
|                                          |        |         |        |
|                                          |        |         |        |
| Empreza: Logado:                         |        |         |        |

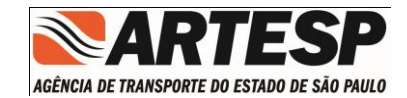

#### 6.5.2.5 Pesquisar

Permite a visualização dos Documentos.

|                  |               |                |           |             |        |          |     |        |          |         | -    |
|------------------|---------------|----------------|-----------|-------------|--------|----------|-----|--------|----------|---------|------|
|                  |               |                |           |             |        |          |     |        | 🚼 MENU   | 📀 AJUDA | 🗍 SA |
| anet Projeto     |               |                |           |             |        |          |     |        |          |         | _ 6  |
|                  |               |                |           |             |        |          |     |        |          |         |      |
| Situação:        | Selecione 🗸 🔻 |                |           |             |        |          |     |        |          |         |      |
| Lote:            | 25            |                |           |             |        |          |     |        |          |         |      |
| Rodovia:         | Selecione 🗸 🔻 | )              |           |             |        |          |     |        |          |         |      |
| Item de Serviço: |               | 1              |           |             |        |          |     |        |          |         |      |
| Obra:            |               |                |           |             |        |          |     |        |          |         |      |
|                  |               |                |           |             |        |          |     |        |          |         |      |
| Item de Servi    | ço            | Descrição Obra |           |             |        | -        | Dat | a Ubra | Situação | äo      |      |
|                  |               |                |           |             |        |          |     | Anteio | T III GI |         |      |
|                  |               |                |           |             |        |          |     |        |          |         |      |
|                  |               |                |           |             |        |          |     |        |          |         |      |
|                  |               |                |           |             |        |          |     |        |          |         |      |
|                  |               |                |           |             |        |          |     |        |          |         |      |
|                  |               |                |           |             |        |          |     |        |          |         |      |
|                  |               |                | Flox Dat  | ia Visualii | zation | Thial    |     |        |          |         |      |
|                  |               |                | 000000000 |             |        | 0.0.0400 |     |        |          |         |      |
|                  |               |                |           |             |        |          |     |        |          |         |      |
|                  |               |                |           |             |        |          |     |        |          |         |      |
|                  |               |                |           |             |        |          |     |        |          |         |      |
|                  |               |                |           |             |        |          |     |        |          |         |      |
|                  |               |                |           |             |        |          |     |        |          |         |      |
|                  |               |                |           |             |        |          |     |        |          |         |      |
|                  |               |                |           |             |        |          |     |        |          |         |      |
|                  |               |                |           |             |        |          |     |        |          |         |      |

Para realizar a pesquisa o usuário pode selecionar os seguintes filtros:

- Informar a situação: O sistema disponibiliza uma lista com os Tipos de Situação previstos no sistema, esta informação é obrigatória.
- Rodovia : Apresenta uma lista com o código da(s) rodovia(s) concedidas ao Lote, esta informação não é obrigatória porem quando informado a pesquisa irá utiliza-la com filtro para a seleção dos documentos,

Obs.: O retorno da Pesquisa permite a visualização dos índices de documentos disponíveis a partir dos filtros informados.

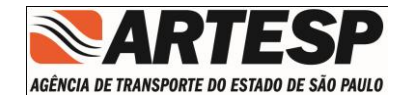

#### 6.5.2.6 Avisos / Notificações

Permite a visualização de todos os Avisos e Notificações expedidos para a Concessão.

|                  |           |            |                            |                     |             |           |          |            | HENU      | 📑 SAIR    |
|------------------|-----------|------------|----------------------------|---------------------|-------------|-----------|----------|------------|-----------|-----------|
| Extranet Projeto |           |            |                            |                     |             |           |          |            |           | _ 8       |
|                  |           |            |                            |                     |             |           |          |            |           |           |
| Situação:        | Selecione |            |                            |                     |             |           |          |            |           |           |
| Loter            | 25        |            |                            |                     |             |           |          |            |           |           |
| Rodovia:         | Selecione | Notificaçã | 0                          |                     |             |           | ×        |            |           |           |
| Item de Serviço: |           | Avis       | Nº Aviso/Notificação       | Data da Notificação | Tipo        | Cancelado |          |            |           |           |
| Obrai            |           | () Cro     | NOT.DIN.0273/12            | 10/12/2012          | Notificação | Não       |          |            |           |           |
|                  |           |            | Aviso-Executivo-1889694638 | 07/12/2012          | Aviso       | Não       |          |            |           |           |
| Item de Sen      | ára -     | Nº .       |                            |                     |             |           |          | Data Ob    | ra        | Stuario   |
|                  |           | Data       |                            |                     |             |           |          |            | Final     | Sicas, au |
|                  |           |            |                            |                     |             |           |          |            |           |           |
|                  |           |            |                            |                     |             |           |          |            |           |           |
|                  |           | I. I.      |                            |                     |             |           |          |            |           |           |
|                  |           | с          |                            |                     |             |           |          |            |           |           |
|                  |           |            |                            |                     |             |           |          |            |           |           |
|                  |           |            |                            |                     |             |           |          |            |           |           |
|                  |           |            |                            |                     |             | Fechar    |          |            |           |           |
|                  |           |            |                            |                     |             |           | •        |            |           |           |
|                  |           |            |                            |                     |             |           |          |            |           |           |
|                  |           |            |                            |                     |             | Con       | sultar   |            |           |           |
|                  |           |            |                            |                     |             | Con       | suitar   |            |           |           |
|                  |           |            |                            |                     |             |           | _        | -          |           |           |
|                  |           |            |                            |                     |             |           |          |            |           |           |
|                  |           |            |                            |                     | Per         | iquisar / | visos/No | lificações | Limpar In |           |
|                  |           |            |                            |                     |             |           |          |            |           |           |
|                  |           |            |                            |                     |             |           |          |            |           |           |

- Informações apresentadas:
  - Nº do Aviso/Notificação;
  - o Data da Notificação;
  - o Tipo;
  - Cancelado;

Caso seja necessário a visualização ou a impressão do Aviso ou Notificação completa é necessário fazer um duplo clique sobre a linha desejada.

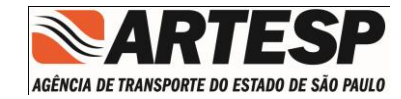

|                                                                                                    | - 0 ×                                          |
|----------------------------------------------------------------------------------------------------|------------------------------------------------|
|                                                                                                    | MENU SAIR                                      |
| Projeto                                                                                                    | - 8                                            |
| Situação Selecione. •<br>Loto 25 Notificação                                                                                                    | ×                                              |
|                                                                                                    |                                                |
| Obrai         O knaw         O inclusion         O Functional         O Executive         J adbuilt           Obrai         O Cronograma         Projeto <ul></ul>                                                                                                    |                                                |
| Item de Serviçe       Nº do Aviso/Itetificação:       NOTIDIR.0273/12         Data do Aviso/Itetificação:       10/12/2012 @         Praco:       0         Cargo (Responsével):       Eng. Theadero de Almeida Pupo Júnior         Cargo (Responsével):       Eng. Theadero de Almeida Pupo Júnior         Cargo (Responsével):       Eng. Theadero de Almeida Pupo Júnior         Cargo (Responsével):       Eng. Theadero de Almeida Pupo Júnior         Cargo (Responsével):       Eng. Theadero de Almeida Pupo Júnior         Cargo (Responsével):       Eng. Theadero de Almeida Pupo Júnior         Cargo (Responsével):       Eng. Theadero de Almeida Pupo Júnior         Cargo (Responsével):       Eng. Theadero de Almeida Pupo Júnior         Cargo (Responsével):       Eng. Theadero de Almeida Pupo Júnior         Cargo (Responsével):       Eng. Theadero de Almeida Pupo Júnior         Cargo (Responsével):       Eng. Theadero de Almeida Pupo Júnior         Cargo (Responsével):       Eng. Theadero de Almeida Pupo Júnior         Cargo (Responsével):       Eng. Theadero de Almeida Pupo Júnior         Assunto:       Totafocção - Não atendimento seo praco de a presentação de morto         UNIO       Eng. Theadero de Almeida Pupo Júnior         Cargo (Responsével):       Eng. Theadero de Almeida Pupo Júnior         Cargo (Responsével): | Data Okra<br>Final<br>Situação                 |
|                                                                                                    | nsultar                                        |
| Pesquisar 2                                                                                                    | Avisos/Notificações Uimpar Indice de Documento |

- Opções:
  - o imprimir;
  - o Cancelar; retorna a tela anterior;

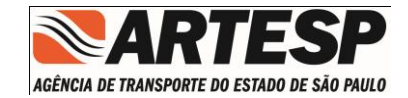

#### 6.5.2.6.1 Impressão da Notificação

Disponibiliza um documento padrão ARTESP de Notificação, no formado do "WORD"

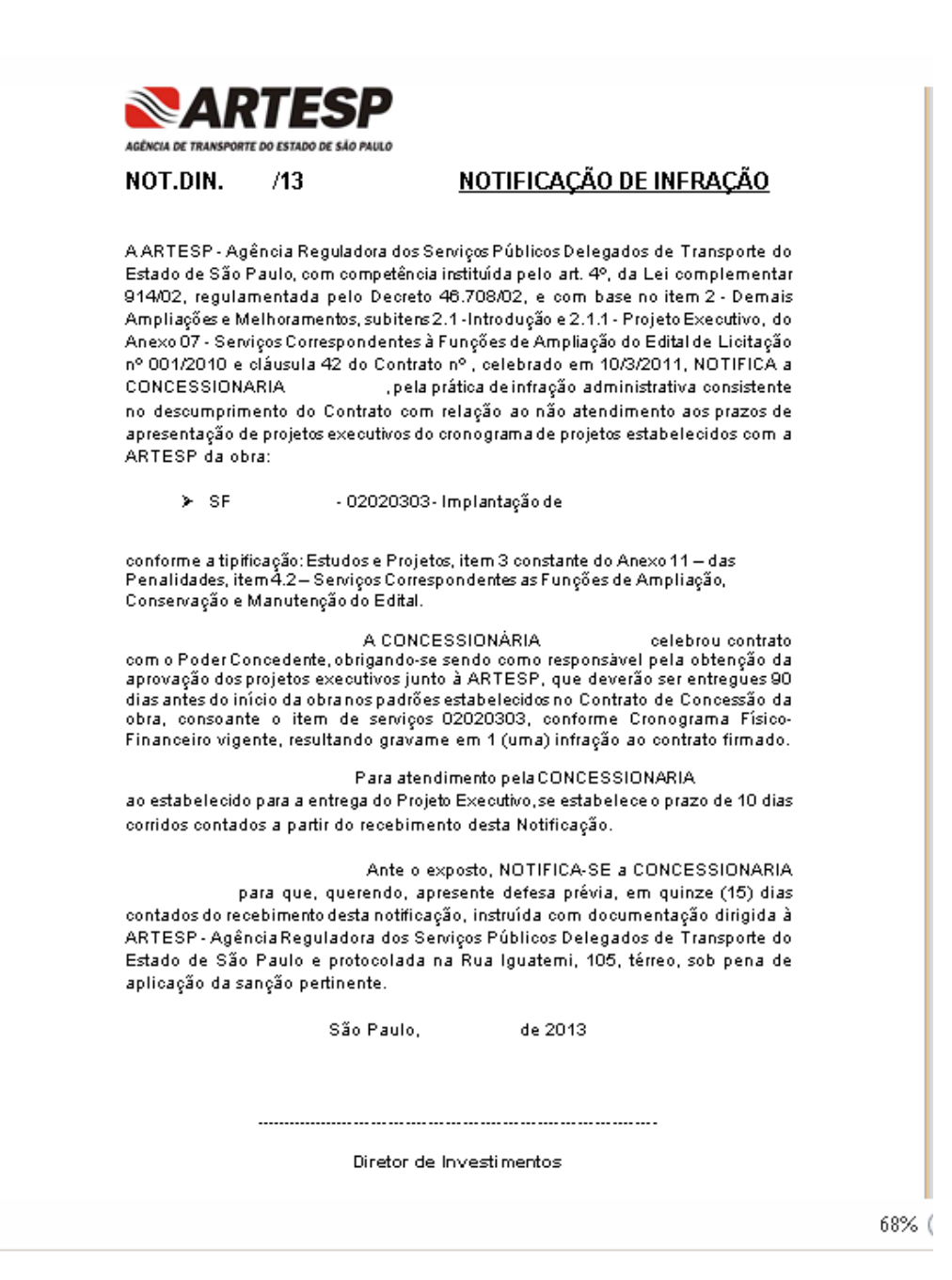

Manual do Usuário – GRD e Projetos 40/66

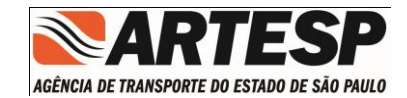

#### 6.5.2.7 Notificações de Sistema

O sistema disponibiliza alertas para as seguintes situações:

- Índice de Documentos não Aceitos pela ARTESP (reprovados ou cancelados);
- Índice de Documentos pendentes de Envio;
- Índice de Documentos Aceitos ou Sincronizados;
- Índice de Documentos com a remessa de Documentos em atraso;
- Notificação ou Aviso da Notificação;

|                     |                |          |               |                 |         |               | -     |
|---------------------|----------------|----------|---------------|-----------------|---------|---------------|-------|
|                     |                |          |               |                 | 🔠 MENU  | 🕜 AJUDA       | 🗍 si  |
| anet Projeto        |                |          |               |                 |         |               | - 0   |
|                     |                |          |               |                 |         |               |       |
| Situação: Selecione | •              |          |               |                 |         |               |       |
| Lote:               |                |          |               |                 |         |               |       |
| Rodovia: Selecione  | •              |          |               |                 |         |               |       |
| Item de Service     |                |          |               |                 |         |               |       |
| item de bervijo.    |                |          |               |                 |         |               |       |
| Obra:               |                |          |               |                 |         |               |       |
|                     |                |          | Data Obra     |                 |         |               |       |
| Item de Serviço     | Descrição Obra | Inic     | io Final      | Situação        | Analise | Finali        | ada   |
|                     |                |          |               |                 |         |               |       |
|                     |                |          |               |                 |         |               |       |
|                     |                |          |               |                 |         |               |       |
|                     |                |          |               |                 |         |               |       |
|                     |                |          |               |                 |         |               |       |
|                     |                |          |               |                 |         |               |       |
|                     |                |          |               |                 |         |               |       |
|                     |                |          |               |                 |         |               |       |
|                     |                |          |               |                 |         |               |       |
|                     |                |          |               |                 |         |               |       |
|                     |                |          |               |                 |         |               |       |
|                     |                |          |               |                 |         |               |       |
|                     |                |          |               |                 |         |               |       |
|                     |                |          |               |                 |         |               |       |
|                     |                |          |               |                 |         |               |       |
|                     |                | <u>A</u> | esquisar Avis | os/Notificações | Umpar   | Indice de Doc | ument |

Para visualizar a(s) Notificação é necessário um duplo clique no ícone para apresentar a tela com a(s) ocorrência(s).

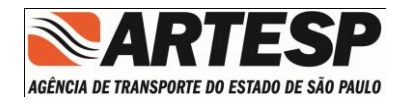

| _             | Notifica | ações de Sistema      |          |      |                          |              |          | × |
|---------------|----------|-----------------------|----------|------|--------------------------|--------------|----------|---|
|               | Lote     | Obra                  | Rodovia  | Тіро | Mensagem                 | Data         | Ativo    |   |
| nt<br>nt      |          | 02030806              | SP 021   | 9    | Documento(s) atrasado(s) | 12/08/2013   | ~        | 1 |
| nt<br>er<br>k | -        | 02030802              | SP 021   | 9    | Documento(s) atrasado(s) | 12/08/2013   | ~        | l |
| BI<br>BI      |          | 02030807              | SP 021   | 9    | Documento(s) atrasado(s) | 12/08/2013   | ~        | • |
| lo<br>e       | Decen    | Na 1/25 001000 - Tray | ha lasta |      | Marcar Todas Desn        | harcar Todas | Inativar |   |

- Informações apresentadas:
  - $\circ$  Lote
  - Obra, Item da Obra;
  - Rodovia: Código da Rodovia;
  - o Tipo
  - Mensagem
  - o Data
  - o Ativo

Nesta tela o usuário tem a possibilidade de marcar ou desmarcar todas as mensagens e também marcar individualmente cada mensagem.

Ao selecionar a opção Inativar, as mensagens que foram desmarcadas não serão mais apresentadas na tela de visualização.

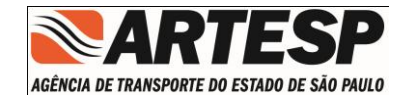

#### 6.5.2.8 Índice de Documentos

Após realizar a função de Pesquisar o sistema disponibiliza uma relação com documentos.

|            |               |                                                                                                    | MENU                                                                                                    | W AJUDA                                                                                                    | ,                                                                                                    |
|------------|---------------|----------------------------------------------------------------------------------------------------|----------------------------------------------------------------------------------------------------|----------------------------------------------------------------------------------------------------|----------------------------------------------------------------------------------------------------|
|            |               |                                                                                                    |                                                                                                    |                                                                                                    |                                                                                                    |
|            |               |                                                                                                    |                                                                                                    |                                                                                                    | - 0                                                                                                    |
|            |               |                                                                                                    |                                                                                                    |                                                                                                    |                                                                                                    |
|            |               |                                                                                                    |                                                                                                    |                                                                                                    |                                                                                                    |
|            |               |                                                                                                    |                                                                                                    |                                                                                                    |                                                                                                    |
|            |               |                                                                                                    |                                                                                                    |                                                                                                    |                                                                                                    |
|            |               |                                                                                                    |                                                                                                    |                                                                                                    |                                                                                                    |
|            |               |                                                                                                    |                                                                                                    |                                                                                                    |                                                                                                    |
| Data       | Obra          |                                                                                                    |                                                                                                    |                                                                                                    |                                                                                                    |
| Inicio     | Final         | Situação                                                                                                    | Analise                                                                                                    | Finalizada                                                                                                    |                                                                                                    |
| 25/09/2011 | 02/03/2014    | <u>.</u>                                                                                                    | Não                                                                                                    | Não                                                                                                    |                                                                                                    |
|            |               |                                                                                                    |                                                                                                    |                                                                                                    |                                                                                                    |
|            |               |                                                                                                    |                                                                                                    |                                                                                                    |                                                                                                    |
|            |               |                                                                                                    |                                                                                                    |                                                                                                    |                                                                                                    |
|            |               |                                                                                                    |                                                                                                    |                                                                                                    |                                                                                                    |
|            |               |                                                                                                    |                                                                                                    |                                                                                                    |                                                                                                    |
|            |               |                                                                                                    |                                                                                                    |                                                                                                    |                                                                                                    |
|            |               |                                                                                                    |                                                                                                    |                                                                                                    |                                                                                                    |
|            |               |                                                                                                    |                                                                                                    |                                                                                                    |                                                                                                    |
|            |               |                                                                                                    |                                                                                                    |                                                                                                    |                                                                                                    |
|            |               |                                                                                                    |                                                                                                    |                                                                                                    |                                                                                                    |
|            |               |                                                                                                    |                                                                                                    |                                                                                                    |                                                                                                    |
|            |               |                                                                                                    |                                                                                                    |                                                                                                    |                                                                                                    |
|            |               |                                                                                                    |                                                                                                    |                                                                                                    |                                                                                                    |
|            | esquisar Avis | os/Notificações                                                                                                    | Limpar                                                                                                    | Indice de Docu                                                                                                    | mento                                                                                                    |
|            | 25/09/2011    | Data Ubra           Inicio         Final           25/09/2011         02/03/2014           4         02/03/2014           5         0           6         0           7         0           8         0           9         0           9         0           9         0           9         0           9         0           9         0           9         0           9         0           9         0           9         0           9         0           9         0           9         0           9         0           9         0           9         0           9         0           9         0           9         0           9         0           9         0           9         0           9         0           9         0           9         0           9         0           9         0 | Data Obra     Situação       Inicio     Final     Situação       25/09/2011     02/03/2014     •       00/03/2014     •     •       00/03/2014     •     •       00/03/2014     •     •       00/03/2014     •     •       00/03/2014     •     •       00/03/2014     •     •       00/03/2014     •     •       00/03/2014     •     •       00/03/2014     •     •       00/03/2014     •     •       00/03/2014     •     •       00/03/2014     •     •       00/03/2014     •     •       00/03/2014     •     •       00/03/2014     •     •       00/03/2014     •     •       00/03/2014     •     •       00/03/2014     •     •       00/03/2014     •     •       00/03/2014     •     •       00/03/2014     •     •       00/03/2014     •     •       00/03/2014     •     •       00/03/2014     •     •       00/03/2014     •     •       00/03/2014     •     •       00/03/2014     < | Data Ubra       Situação       Analise         Inicio       Final       Situação       Não         255/09/2011       02/03/2014       Não       Não         1       1       1       1       Não         1       1       1       1       1       1         1       1       1       1       1       1         1       1       1       1       1       1         1       1       1       1       1       1         1       1       1       1       1       1       1         1       1       1       1       1       1       1       1         1       1       1       1       1       1       1       1       1       1       1       1       1       1       1       1       1       1       1       1       1       1       1       1       1       1       1       1       1       1       1       1       1       1       1       1       1       1       1       1       1       1       1       1       1       1       1       1       1 | Deta Ubra       Situação       Analise       Finalizada         1nicio       Final       Não       Não         25/09/2011       02/09/2014       Não       Não         1       1       1       1       1         1       1       1       1       1       1         1       1       1       1       1       1         1       1       1       1       1       1       1         1       1       1       1       1       1       1       1         1       1       1       1       1       1       1       1       1       1       1       1       1       1       1       1       1       1       1       1       1       1       1       1       1       1       1       1       1       1       1       1       1       1       1       1       1       1       1       1       1       1       1       1       1       1       1       1       1       1       1       1       1       1       1       1       1       1       1       1       1       1 |

Ao selecionar uma Linha da relação apresentada o botão "Índice de Documentos" será habilitado.

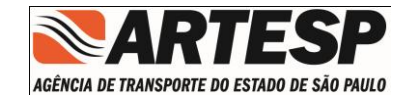

## 6.5.2.8.1 Gerenciamento do Índice de Documentos

Esta tela permite fazer o gerenciamento do índice de documento criado para uma determinada obra.

|                    |          |                         |                 |                                   |           |                    |              |               | 🔚 MENU 🥡     | AJUDA       | 🚺 SAIR   |
|--------------------|----------|-------------------------|-----------------|-----------------------------------|-----------|--------------------|--------------|---------------|--------------|-------------|----------|
| ndice de Documento | s        |                         |                 |                                   |           |                    |              |               |              |             | _ 8 >    |
| Lote:              |          |                         |                 | Obra: 010105                      |           |                    |              |               | 🖌 Entregu    | ie          |          |
| Rodovia:           |          |                         | Obra (Ínici     | e Fim): 01/02/2012 - 28/02/20     | 14        |                    |              |               | 📀 Entregu    | ie Atrasado |          |
| Status:            |          |                         | Descrição       | da Obra: Lote 3.0 - Encontro Leve | Estrutu   | rado (ELE) 1 - km. |              |               | 🕕 Atrasad    | lo          |          |
| Mensagem:          | Índice   | Aceito                  | Qtde de Docum   | ento(s): 5                        |           |                    |              |               | Aquard       | ando Entre  | 0.3      |
| Motivo:            | Foi ace  | ito o indice executivo. | Índic           | Aceito: Funcional: Sim - Executi  | vo: Sim · | - As Built: Não    |              |               | O vigania    |             | ,        |
|                    |          |                         |                 |                                   |           |                    |              |               |              |             |          |
|                    |          |                         |                 | 💿 Todos 🔘 Funcional 🔘 Ex          | ecutivo   | 🔵 As Built         |              |               |              |             | 오 🗵      |
| Atividade          |          | Título do Documento     |                 | Documento                         | R         | Previsto           | Reprogramado | Realizado     | Protocolo    | R. Ind.     | Situação |
| Funcional e Geom   | nétrico  | TESTE                   |                 | DE-SP0000021-030.130-025-F01/0    | 01 0      | 05/08/2011         |              |               |              | 1           |          |
| Serviços e Estudo: | s Gerais | TESTE                   |                 | DE-SP0000021-030.130-025-A04/0    | 01 0      | 03/11/2011         |              |               |              | 1           |          |
| Serviços e Estudo: | s Gerais | TESTE                   |                 | DE-SP0000021-030.130-025-A12/0    | 01 0      | 03/11/2011         |              |               |              | 1           |          |
| Serviços e Estudo: | s Gerais | TESTE                   |                 | MD-SP0000021-030.130-025-A01/0    | 01 0      | 01/09/2013         |              | 22/05/2013    | 233794       | 1           | <b>v</b> |
| Sistemas elétricos | s e Mecá | TESTE                   |                 | DE-SP0000021-030.130-025-E01/0    | 01 A      | 27/08/2014         |              |               |              | 1           | 0        |
|                    |          |                         |                 |                                   |           |                    |              |               |              |             |          |
|                    |          |                         |                 |                                   |           |                    |              |               |              |             |          |
|                    |          |                         |                 |                                   |           |                    |              |               |              |             |          |
|                    |          |                         |                 |                                   |           |                    |              |               |              |             |          |
|                    |          |                         |                 |                                   |           |                    |              |               |              |             |          |
|                    |          |                         |                 |                                   |           |                    |              |               |              |             |          |
|                    |          |                         |                 |                                   |           |                    |              |               |              |             |          |
|                    |          |                         |                 |                                   |           |                    |              |               |              |             |          |
|                    |          |                         |                 |                                   |           |                    |              |               |              |             |          |
|                    |          |                         |                 |                                   |           |                    |              |               |              |             |          |
|                    |          |                         |                 |                                   |           |                    |              |               |              |             |          |
|                    |          |                         | GRID V Sincroni | zar Elaborar Documento            | Excluir I | ndice Excluir      | Documento Re | elatórios 🗸 🛛 | laborar GAID | Consulta    | r GAID   |
|                    |          |                         |                 |                                   |           |                    |              |               |              |             |          |

- Lote
- Rodovia
- Status
- Mensagem
- Motivo
- Obra
- Obra (Inicio e Fim)
- Descrição da Obra
- Qtde. de Documento(s)
- Índice Aceito

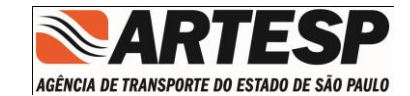

#### 6.5.2.8.1.1 GRID – (Guia de Remessa de Índice de Documento)

A opção GRID gera o relatório do Índice de Documento para envio a ARTESP.

Os relatórios estão divididos em 3 tipo para acompanhamento

- GRID para documentos funcionais

- GRID para documentos executivos

- GRID para documentos as built

| ARTES                                | P RELATÓRIO DE GR                                    | ID (Guia de Remessa de Índice de Doc | ument | 0)         |           |
|--------------------------------------|------------------------------------------------------|--------------------------------------|-------|------------|-----------|
| ENCIA DE TRANSPORTE DO ESTADO DE SAI | 1960 Emilioo em: 1012/2012 0                         | 4:37                                 |       |            |           |
| Lote:                                |                                                      |                                      |       |            |           |
| Rodovia:                             |                                                      |                                      |       |            |           |
| Obra: 010105-<br>315                 | <ul> <li>OAE do km 112+000 - Encontro Lev</li> </ul> | ve Estruturado 1 (ELE) - Apoios 1 a  |       |            |           |
| Atividade                            | Titulo                                               | Documento                            | Rev.  | Previsto   | Situação  |
| Serviços Iniciais                    | TESTE                                                | EM-SP0000021-030.130-025-802/001     | 0     | 03/11/2011 | Atrasados |
|                                      |                                                      |                                      |       |            |           |
|                                      |                                                      |                                      |       |            |           |
|                                      |                                                      |                                      |       |            |           |
|                                      |                                                      |                                      |       |            |           |
|                                      |                                                      |                                      |       |            |           |
|                                      |                                                      |                                      |       |            |           |
|                                      |                                                      |                                      |       |            |           |
|                                      |                                                      |                                      |       |            |           |
|                                      |                                                      |                                      |       |            |           |
|                                      |                                                      |                                      |       |            |           |
|                                      |                                                      |                                      |       |            |           |
|                                      |                                                      |                                      |       |            |           |
|                                      |                                                      |                                      |       |            |           |
|                                      |                                                      |                                      |       |            |           |
|                                      |                                                      |                                      |       |            |           |
|                                      |                                                      |                                      |       |            |           |
|                                      |                                                      |                                      |       |            |           |
|                                      |                                                      |                                      |       |            |           |
|                                      |                                                      |                                      |       |            |           |
|                                      |                                                      |                                      |       |            | 1/ 1      |

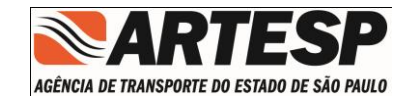

#### 6.5.2.8.1.2 Sincronizar

Esta opção sincroniza o índice de documento no servidor. Ao sincronizar o índice, os documentos criados serão armazenados e serão gerados os status e datas para cada documento de acordo ao seu período de entrega.

A opção de sincronização estará habilitada somente se o ID estiver na situação de pendente de envio ou índice sincronizado.

|                                                  |                                                                                |                                                                               |                                                                                |         |              |                | DEE PER         | et.r                                                        | SAIR     |
|--------------------------------------------------|--------------------------------------------------------------------------------|-------------------------------------------------------------------------------|--------------------------------------------------------------------------------|---------|--------------|----------------|-----------------|-------------------------------------------------------------|----------|
| Indice de Discumento                             | •                                                                              |                                                                               |                                                                                |         |              |                |                 |                                                             | - 8 3    |
| Lotas<br>Rodevia<br>Status<br>Hemagem<br>Hotivas | a<br>Indice Sincrestradu<br>Indice e documenta(s) sincrestradu(s) via sintema. | Obrac<br>Obra (finicio e Fim):<br>Descrição da Obrac<br>Qtde de Decamento(s): | 010105<br>01/07/2012 - 20/02/2014<br>OAE do kas 312+000 - Encantro Lava (<br>1 | istrati | erado        |                |                 | ntregue<br>Intregue Altexado<br>treasido<br>quandando Entre | e        |
|                                                  |                                                                                |                                                                               |                                                                                |         |              |                |                 |                                                             | 100      |
| Atjuidade                                        | Ellalo de Documento                                                            |                                                                               | Documents                                                                      | A.,     | Prevista     | Reprogramado   | Kealloodo       | Protocole                                                   | Situação |
|                                                  |                                                                                | Q, sin                                                                        | OK                                                                             |         |              |                |                 |                                                             |          |
|                                                  |                                                                                | R1D [ Sincretizar ] [ Eleb                                                    | erar Docemente 👌 🛛 Karleir Indus 🗍                                             | Each    | de Decomento | Exportar Excel | ) [_dlaborar GA | rit Centur                                                  | er GAID  |

#### 6.5.2.8.1.3 Elaborar Documento

A opção de elaborar o documento é semelhante ao item 1.8.1.1.2 do módulo de GRD. Não é necessário informar a revisão, pois o índice de documento controla os documentos de revisão zero.

O botão de elaborar documento estará liberado se o ID estiver com a situação de pendênte de envio ou sincronizado.

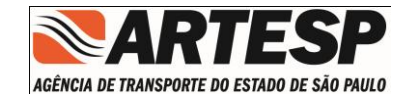

#### 6.5.2.8.1.4 Excluir Indice

Esta opção exclui todos os documentos e volta à situação do ID para pendente de envio.

A opção estará habilitada caso a situação do índice seja de cancelado ou índice com erro.

#### 6.5.2.8.1.5 Excluir Documento

A opção de excluir remove o documento da lista do índice de documento.

Para excluir o usuário deve marcar o documento que deseja e selecionar a opção excluir documento, após a confirmação o documento será removido do índice.

O documento só será excluído caso ele não esteja com a situação de entregue ou entregue com atraso.

#### 6.5.2.8.1.6 Relatórios

Disponibiliza uma relação de Relatórios e permite a possibilidade de Exportação.

|                    |           |                                                   |             |               |                         |      |           |              |              | 🔠 MENU    | 🕜 AJUDA      | SA:     |
|--------------------|-----------|---------------------------------------------------|-------------|---------------|-------------------------|------|-----------|--------------|--------------|-----------|--------------|---------|
| dice de Documento: | s         |                                                   |             |               |                         |      |           |              |              |           |              | - 5     |
| Lote:              |           |                                                   |             | Obras         | 02030804                |      |           |              |              | 🖌 Entre   | gue          |         |
| Rodovia            |           |                                                   | Obra (Ír    | vicio e Eim): | 10/08/2013 - 10/03/2014 |      |           |              |              | 📀 Entre   | gue Atrasa   | do      |
| Statuce            | 4         |                                                   | Docenic     | So da Obra    | Descas do Rodágio do L  |      |           |              |              | Atras     | ohe          |         |
| Janus.             | т<br>4. л | A 14                                              | out- d- n   |               | riaças de redagio de i  |      |           |              |              | -         |              |         |
| Mensagem:          | Indice    | Aceito                                            | Qtae ae Doc | umento(s):    | 67                      |      |           |              |              | 🕜 Agua    | irdando Enti | ega     |
| Motivo:            | Indice    | aceito em 24/04/2013.                             |             |               |                         |      |           |              |              |           |              |         |
|                    |           |                                                   |             |               |                         |      | _         |              |              |           |              |         |
|                    |           |                                                   |             |               |                         |      |           |              |              |           |              |         |
| tividade           |           | Título do Documento                               |             | Documento     |                         | R    | Previsto  | Reprogramado | Realizado    | Protocolo | R. Ind.      | Situaçã |
| rquitetura e Con   | nunicaçâ  | SUBMARINO VIA MANUAL - PLANTA, CORTES             |             |               |                         | 0 12 | 2/05/2013 |              |              |           | 1            |         |
| quitetura e Com    | nunicaçê  | SUBMARINO AVI - PLANTA, CORTES                    |             |               |                         | 0 12 | 2/05/2013 |              |              |           | 1            |         |
| rquitetura e Com   | nunicaçê  | SUBMARINO BIDIRECIONAL - PLANTA, CORTES           |             |               |                         | 0 12 | 2/05/2013 |              |              |           | 1            | •       |
| rquitetura e Com   | nunicaçâ  | SUBMARINOS - CORES                                |             |               |                         | 0 12 | 2/05/2013 |              |              |           | 1            |         |
| rquitetura e Com   | nunicaçê  | PRAÇA DE PEDÁGIO - PLANTA                         |             |               |                         | 0 12 | 2/05/2013 |              |              |           | 1            | 0       |
| rquitetura e Com   | nunicaçê  | PRAÇA DE PEDÁGIO - PLANTA COBERTURA               |             |               |                         | 0 12 | 2/05/2013 |              |              |           | 1            |         |
| rquitetura e Com   | nunicaçê  | PRAÇA DE PEDÁGIO - PLANTA TÚNEL                   |             |               |                         | 0 12 | 2/05/2013 |              |              |           | 1            |         |
| quitetura e Com    | nunicaçâ  | PRAÇA DE PEDÁGIO - ELEVAÇÃO E CORTE (EIXO TÚNEL)  |             |               |                         | 0 12 | 2/05/2013 |              |              |           | 1            |         |
| quitetura e Com    | nunicaçê  | PRAÇA DE PEDÁGIO - CORTE TRANSVERSAL              |             |               |                         | 0 12 | 2/05/2013 |              |              |           | 1            |         |
| quitetura e Com    | nunicaçê  | REFERÊNCIA DE NÍVEL E COTAS PARA O PLATÔ DO EDIFÍ | ÍCIO ADMINI |               |                         | 0 12 | 2/05/2013 |              |              |           | 1            |         |
| quitetura e Com    | nunicaçâ  | Memorial Descritivo - Arquitetura                 |             |               |                         | 0 12 | 2/05/2013 | _            |              | -         | 1            |         |
| truturas de Con    | creto     | PRAÇA DE PEDÁGIO - PROJETO DE ESTRUTURA PRÉ-FAB   | RICADA      |               |                         | 0 12 | 2/05/2013 |              |              |           | 1            | 0       |
| truturas de Con    | creto     | PRÉDIO ADMINISTRATIVO - LOCAÇÃO DAS ESTACAS       |             |               |                         | 0 12 | 2/05/2013 |              | ID (BDE)     |           | 1            |         |
| truturas de Con    | creto     | PRÉDIO ADMINISTRATIVO - FORMA DA FUNDAÇÃO, LOC    | AÇÃO BALDR  |               |                         | 0 12 | 2/05/2013 |              | ID (Excel)   |           | 1            |         |
| truturas de Con    | creto     | PRÉDIO ADMINISTRATIVO - ARMAÇÃO DAS PAREDES, BL   | OCOS, LAJES |               |                         | 0 12 | 2/05/2013 |              | ID Resumido  |           | 1            | 0       |
| struturas de Con   | creto     | PRÉDIO ADMINISTRATIVO - ARMAÇÃO DAS VIGAS BALD    | RAME        |               |                         | 0 12 | 2/05/2013 |              | ID Gerencial |           | 1            | 0       |
|                    |           | PRÉRIA ADDITION ATTAC ADDITA SÃO DAO MORA DA DE   | DAME        |               |                         | 0 12 | 2/05/2012 |              |              |           | 1            |         |

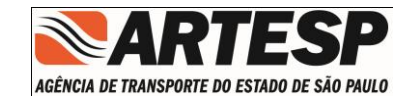

#### 6.5.2.8.1.6.1 Relatório de Indice - PDF

|                           | CO/OBBA                                                          |                                  |      |            | DATA: 23/0        | //2013     |           |                      |
|---------------------------|------------------------------------------------------------------|----------------------------------|------|------------|-------------------|------------|-----------|----------------------|
| 010401                    | çolobila                                                         | Parto 1 km                       | DO   |            | NTRECHES: 01 2    | 00/        |           |                      |
| +374 a km 104+5           | i33                                                              | -Tand T-Rin                      | 00   | COMENTOOL  | ATTILEGOED. 51,00 |            |           |                      |
| Atividade                 | Título do Documento                                              | Documento                        | Rev. | Previsto   | Reprogramado      | Realizado  | Protocolo | Situação             |
| Estruturas de<br>Concreto | IMPLANTAÇÃO E LOCAÇÃO<br>DA FUNDAÇÃO E SONDAGEM<br>PISTA INTERNA | DE-SPD097021-097.098-925-C01/001 | 0    | 17/05/2012 |                   | 31/05/2012 | 208958    | Entregue<br>Atrasado |
| Estruturas de<br>Concreto | IMPLANTAÇÃO E LOCAÇÃO<br>DA FUNDAÇÃO E SONDAGEM<br>PISTA EXTERNA | DE-SPD097021-097.098-925-C01/002 | 0    | 17/05/2012 |                   | 31/05/2012 | 208958    | Entregue<br>Atrasado |
| Estruturas de<br>Concreto | FORMAS-ELEVAÇÕES E<br>PLANTAS                                    | DE-SPD097021-097.098-925-C01/003 | 0    | 17/05/2012 |                   | 31/05/2012 | 208958    | Entregue<br>Atrasado |
| Estruturas de<br>Concreto | FORMAS-ELEVAÇÕES E<br>PLANTAS                                    | DE-SPD097021-097.098-925-C01/004 | 0    | 17/05/2012 |                   | 31/05/2012 | 208958    | Entregue<br>Atrasado |
| Estruturas de<br>Concreto | FORMAS-SEÇÕES E<br>DETALHES DOS ENCONTROS<br>DOS APOIOS 11 E 1e  | DE-SPD097021-097.098-925-C01/005 | 0    | 17/05/2012 |                   | 31/05/2012 | 208958    | Entregue<br>Atrasado |
| Estruturas de<br>Concreto | FORMAS-SEÇÕES E<br>DETALHES DOS ENCONTROS<br>DOS APOIOS 4i E 4e  | DE-SPD097021-097.098-925-C01/006 | 0    | 17/05/2012 |                   | 31/05/2012 | 208958    | Entregue<br>Atrasado |
| Estruturas de<br>Concreto | FORMAS-SEÇÕES E<br>DETALHES DOS APOIOS<br>CENTRAIS               | DE-SPD097021-097.098-925-C01/007 | 0    | 17/05/2012 |                   | 31/05/2012 | 208958    | Entregue<br>Atrasado |
| Estruturas de<br>Concreto | FORMAS-SEÇÕES E<br>DETALHES DOS APOIOS<br>CENTRAIS               | DE-SPD097021-097.098-925-C01/008 | 0    | 17/05/2012 |                   | 31/05/2012 | 208958    | Entregue<br>Atrasado |
| Estruturas de<br>Concreto | ARMADURA DOS TUBULÕES                                            | DE-SPD097021-097.098-925-C01/009 | 0    | 17/05/2012 |                   | 31/05/2012 | 208958    | Entregue<br>Atrasado |
| struturas de<br>Concreto  | ARMADURA DAS TRAVESSAS<br>DOS ENCONTROS 1e E 1i                  | DE-SPD097021-097.098-925-C01/010 | 0    | 17/05/2012 |                   | 31/05/2012 | 208958    | Entregue<br>Atrasado |
| Estruturas de<br>Concreto | ARMADURA DAS TRAVESSAS<br>DOS APOIOS CENTRAIS                    | DE-SPD097021-097.098-925-C01/011 | 0    | 17/05/2012 |                   | 31/05/2012 | 208958    | Entregue<br>Atrasado |
| Estruturas de<br>Concreto | CABLAGEM DAS VIGAS PRÉ-<br>MOLDADAS DE 24,80m                    | DE-SPD097021-097.098-925-C01/012 | 0    | 17/05/2012 |                   | 31/05/2012 | 208958    | Entregue<br>Atrasado |
| struturas de<br>Concreto  | ARMADURA SUPLEMENTAR<br>DAS VIGAS PRÉ-MOLDADAS                   | DE-SPD097021-097.098-925-C01/013 | 0    | 17/05/2012 |                   | 31/05/2012 | 208958    | Entregue<br>Atrasado |

#### 6.5.2.8.1.6.2 Exportar Excel

A opção de Exportar para o Excel gera um documento com o todos os documentos contidos no ID (Índice de Documentos) e apresentados nesta consulta.

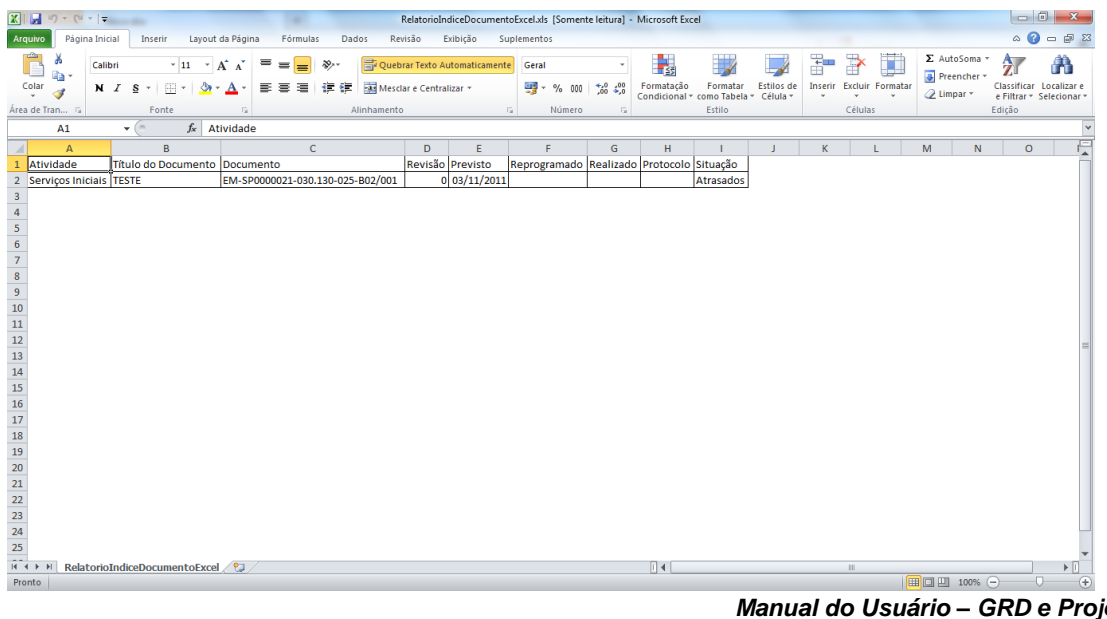

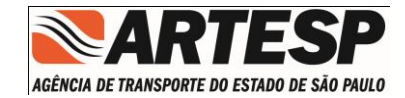

#### 6.5.2.8.1.6.3 Relatório de Indice - Resumo

| SERVICO/OBRA                             |       |                           | D                 | ATA: 23/07/2013 |          |
|------------------------------------------|-------|---------------------------|-------------------|-----------------|----------|
| l<br>a km 104+533                        |       | na secondo e companyo e l | DOCUMENTOS ENTREG | UES: 91,38%     |          |
| ATIVIDADE                                | TOTAL | ENTREGUE                  | ENTREGUE ATRASADO | NÃO ENTREGUE    | ATRASADO |
| Estruturas de Concreto                   | 126   | 0                         | 126               | 0               | 0        |
| Funcional e Geométrico                   | 29    | 29                        | 0                 | 0               | 0        |
| Geologia e Geotecnica                    | 52    | 32                        | 20                | 0               | 0        |
| Hidrologia, Hidraulica e<br>Drenagem     | 65    | 0                         | 64                | 0               | 1        |
| Estudos de Tráfego e<br>Segurança Viária | 1     | 0                         | 1                 | 0               | 0        |
| Sinalização e Dispositivos<br>Auxiliares | 27    | 0                         | 0                 | 27              | 0        |
| Pavimentação                             | 16    | 16                        | 0                 | 0               | 0        |
| Meio Ambiente                            | 9     | 0                         | 9                 | 0               | 0        |
| TOTAL                                    | 325   | 77                        | 220               | 27              | 1        |
| (%)                                      | 100%  | 23.69%                    | 67.69%            | 8.31%           | 0.31%    |

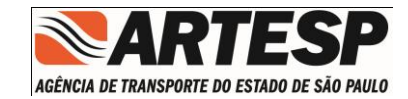

#### 6.5.2.8.1.6.4 Relatório de Indice - Gerencial

ACERCIA DE TRANSFORTE DO ESTADO DE SÃO PAULO LOTE

#### ITEM DE SERVIÇO/OBRA

01010401 -104+533

| ENTREGA [ | DE DOCUMENTOS<br>(REVISÃO 0) | TÉCNICOS     |                   | SITU                | IAÇÃO DOS DOCUM<br>(ÚLTIMA RE                                 | ENTOS ENTREGU<br>EVISÃO) | GUES       |                           |  |  |  |
|-----------|------------------------------|--------------|-------------------|---------------------|---------------------------------------------------------------|--------------------------|------------|---------------------------|--|--|--|
| PREVISÃO  | REALIZADA                    | ENTREGUE (%) | QTDE.<br>Entregue | EM ANÁLISE          | AGUARDANDO                                                    | EM COND. DE<br>APROVAÇÃO | CANCELADOS | SUPERADO                  |  |  |  |
| 325       | 297                          | 91.38%       | 297               | 34                  | 109                                                           | 110                      | 4          | 40                        |  |  |  |
|           | 1                            |              | 100%              | <mark>11,45%</mark> | 36,70%                                                        | 37,04%                   | 1,35%      | 13,47%                    |  |  |  |
|           | 297                          |              | 37.04%<br>36.70%  |                     | EM ANÁLISE<br>AGUARDANDO ES<br>EM COND. DE APF<br>CANCEL ADOS | CLARECIMENTO             |            | 1.35%<br>13.47%<br>11.45% |  |  |  |

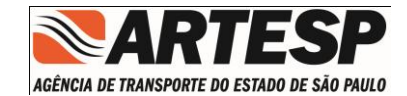

#### 6.5.2.8.1.6.5 Cronograma

Ao selecionar a opção "Cronograma" o sistema apresenta uma relação com as Revisões do Índice de Documento. A impressão será efetuada ao selecionar a linha de Revisão e opção do botão "Cronograma".

| Data Inicio | Data Fim   | Revisã |
|-------------|------------|--------|
| 10/08/2013  | 10/03/2014 | 1      |
|             |            |        |
|             |            |        |
|             |            |        |
|             |            |        |
|             |            |        |
|             |            |        |
|             |            |        |

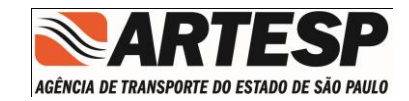

#### 6.5.2.8.1.6.5.1 Relatório do Cronograma

#### **ARTESP** cronograma de interface de obra x projeto - din ſ AGÊNCIA DE TRANSPORTE DO ESTADO DE SÃO PAULO LOTE - Revisão: 1 ITEM DE SERVIÇO/OBRA 02030804 - Praças de Pedágio de Bloqueio Capital / Interior 06/13 07/13 05/13 08/13 09/13 Programada 10 Adequada 10 Perc. Executado 10 12 Projeto Executivo 12 Condição: 90 dia(s) antes do ínicio da obra. - C06, E04, H02, K09 Dentro do Prazo 12 Atrasado 12 Projeto Executivo Dentro do Prazo Atrasado Projeto Executivo Dentro do Prazo Atrasado Obra Programada Projeto Dentro do Prazo Obra Adequada Projeto Atrasado Percentual Executado da Obra

DATA DE IMPRESSÃO: 12/08/2013

1/ 3

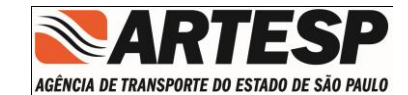

#### 6.5.2.8.1.7 Elaborar GAID

Esta opção da acesso ao módulo de geração de GAID, onde é possível reprogramar, excluir ou elaborar novos documentos. Está opção só estará habilitada, caso o índice de documento esteja com a situação de aceito.

#### 6.5.2.8.1.8 Consultar GAID

A opção de consultar GAID (Guia de Alteração de Índice de Documento) da acesso ao módulo de consulta de GAID, onde é possível visualizar todas as GAIDs e verificar se foram aprovadas ou reprovadas pela ARTESP.

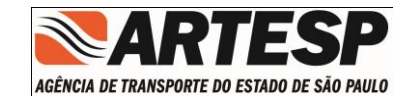

#### 6.5.2.8.1.9 Elaborar GAID

A função Elaborar GAID (Guia de Alteração de Índice de Documento) possibilita alterar o índice de documento que já foi aceito pela ARTESP.

| hole de boouvertes un service de boouvertes de boouvertes |                      |                     |                          |                                       |            |             |                    |                   | - 6 3         |
|----------------------------------------------------------------------------------------------------|----------------------|---------------------|--------------------------|---------------------------------------|------------|-------------|--------------------|-------------------|---------------|
| Solution: USUS         Description: USUS         Relation: Description: USUS         Advotamento Auntia Papa         Advotamento Auntia Papa                                                                                                    |                      |                     |                          |                                       |            |             |                    | 🔚 MENU 🔞          | AJUDA 📙 SAIR  |
| Lot:       Due to Lot - bottomento Autoritational de la construcción de la construcción                                        | Índice de Documentos |                     |                          |                                       |            |             |                    |                   | _ 8 ×         |
| Lote:       Lote:       Lote:       Lote:       Lote:       Lote:       Lote:       Lote:       Lote:       Lote:       Lote:       Lote:       Lote:       Lote:       Lote:       Lote:       Lote:       Lote:       Lote:       Lote:       Lote:       Lote:       Lote:       Lote:       Lot:       Lot:                                                                                                    |                      |                     |                          |                                       |            |             |                    |                   |               |
| Kotował       Deckregio starbał doci la Patromaneno Wenes Peja       Reprogramado       Starbał         Atwidade       Daumento       Decumento       Pewisto       Reprogramado       Starbał         Anno La Dacumento       Anno La Dacumento       Anno                                                                                                    | Lote:                |                     | UBPa: 01010              | · · · · · · · · · · · · · · · · · · · | d- D       |             |                    |                   |               |
| Kitulade       Kitulade       Kitulade       Documento       Documento       Reprogramado       Situaçã         A martin       A martin <td< th=""><th>Kodovia:</th><th>De</th><th>Escrição da Obra: Lote 1</th><th>.u - Entroncamento Aveni</th><th>da Papa</th><th></th><th></th><th></th><th></th></td<>                                                                                                    | Kodovia:             | De                  | Escrição da Obra: Lote 1 | .u - Entroncamento Aveni              | da Papa    |             |                    |                   |               |
| Image: state state stat                               | Atividade            | Título do Documento |                          | Documento                             |            | Revisão     | Previsto           | Reprogramado      | Situação      |
|                                                                                                    |                      |                     |                          |                                       |            |             |                    |                   |               |
|                                                                                                    |                      |                     |                          |                                       |            |             |                    |                   |               |
|                                                                                                    |                      |                     |                          |                                       |            |             |                    |                   |               |
| Image: state state s                |                      |                     |                          |                                       |            |             |                    |                   |               |
| Image: state state stat                               |                      |                     |                          |                                       |            |             |                    |                   |               |
|                                                                                                    |                      |                     |                          |                                       |            |             |                    |                   |               |
|                                                                                                    |                      |                     |                          |                                       |            |             |                    |                   |               |
|                                                                                                    |                      |                     |                          |                                       |            |             |                    |                   |               |
|                                                                                                    |                      |                     |                          |                                       |            |             |                    |                   |               |
|                                                                                                    |                      |                     |                          |                                       |            |             |                    |                   |               |
|                                                                                                    |                      |                     |                          |                                       |            |             |                    |                   |               |
|                                                                                                    |                      |                     |                          |                                       |            |             |                    |                   |               |
|                                                                                                    |                      |                     |                          |                                       |            |             |                    |                   |               |
|                                                                                                    |                      |                     |                          |                                       |            |             |                    |                   |               |
|                                                                                                    |                      |                     |                          |                                       |            |             |                    |                   |               |
|                                                                                                    |                      |                     |                          |                                       |            |             |                    |                   |               |
|                                                                                                    |                      |                     |                          |                                       |            |             |                    |                   |               |
|                                                                                                    |                      |                     |                          |                                       |            |             |                    |                   |               |
|                                                                                                    |                      |                     |                          |                                       |            |             |                    |                   |               |
|                                                                                                    |                      |                     |                          |                                       |            |             |                    |                   |               |
| Gerar GAID Reprogramar Elaborar Documento Excluir Documento Cancelar GAI                                                                                                    |                      |                     |                          |                                       | Gerar GAID | Reprogramar | Elaborar Documento | Excluir Documento | Cancelar GAID |

- Informações apresentadas:
  - o Lote
  - $\circ$  Rodovia
  - $\circ$  Obra
  - o Descrição da Obra

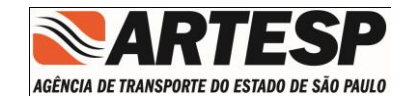

#### 6.5.2.8.1.10 Gerar GAID

A opção de Gerar GAID sincroniza as modificações do índice de documento, as quais podem ser:

- Reprogramação
- Exclusão
- Elaboração documentos

Esta função disponibiliza um relatório que deverá ser enviado a ARTESP para avaliação, aprovação ou reprovação das alterações do índice.

| ice de Documentos<br>Lote:<br>Rodovia:<br>tividade Titud<br>enviços Iniciais TEST<br>enviços e Estudos Gerais I<br>Estudos Gerais I<br>Estudos I<br>Estudos Gerais I<br>Estudos Gerais I<br>Estudos Gerais I<br>Estudos Gerais I<br>Estudos Gerais I<br>Estudos Gerais I<br>Estudos Gerais I<br>Estudos Gerais I<br>Estudos Gerais I<br>Estudos Gerais I<br>Estudos Gerais I<br>Estudos I<br>Estudos Gerais I<br>Estudos Gerais I<br>Estudos I<br>Estudos I | Obra: 01<br>Descrição da Obra: En<br>e do Documento<br>E<br>E<br>E<br>Motivo<br>Mot | 010202<br>troncamento Papa João XXIII a Túnel  Decumento DE-SP0030021-030.130-025-802/001 EM-SPM00021D-030.130-025-A01/001 /Observação ivoi                                                                                                    | Revisão<br>0<br>0 | Previsto<br>26/01/2012<br>01/11/2012 | Reprogramado | - 8<br>Situação    |
|----------------------------------------------------------------------------------------------------|-------------------------------------------------------------------------------------|----------------------------------------------------------------------------------------------------|-------------------|--------------------------------------|--------------|--------------------|
| Lotei<br>Rodoviai<br>tividade Titud<br>erviços Iniciais TEST<br>erviços e Estudos Gerais TEST                                                                                                    | Obra: 01<br>Descrição da Obra: En<br>e do Documento<br>E<br>E<br>E<br>Motivo<br>Mot | Documento         Documento           Decumento         EM-SPM000210-030.130-025-802/001           Cberrvação         Construint                                                                                                    | Revisão 0 0       | Previsto<br>26/03/2012<br>01/11/2012 | Reprogramado | Situação<br>O<br>O |
| Rodovia:           tividade         Titule           erviços Iniciais         TEST           erviços e Estudos Gerais         1                                                                                                    | Descrição da Obra: En                                                               | Documento         Documento           De:SP030021-030.130-025-802/001         EM-SPM00021D-030.130-025-801/001           /Observação         Image: Comparison of the second second | Revisão<br>0      | Previsto<br>26/03/2012<br>01/11/2012 | Reprogramado | Situação           |
| tividade Titud<br>erviços Iniciais TEST<br>erviços e Estudos Gerais TEST                                                                                                    | e do Documento<br>E<br>E<br>Motivo<br>Mot                                           | Decumento           DE-SPD030021-030.130-025-802/001           EM-SPM00021D-030.130-025-A01/001           /Observação                                                                                                    | Revisão 0 0       | Previsto<br>26/01/2012<br>01/11/2012 | Reprogramado | Situação<br>O      |
| erviços Iniciais TEST<br>erviços e Estudos Gerais TEST                                                                                                    | E<br>E<br>Motivo<br>Mot                                                             | DE-SPD030021-030.130-025-802/001<br>EM-SPM00021D-030.130-025-A01/001<br>/Observação                                                                                                    | 0                 | 26/01/2012<br>01/11/2012             |              | 0                  |
| erviços e Estudos Gerais                                                                                                    | E Motivo                                                                            | EM-SPM00021D-030.130-025-A01/001 //Observação //os                                                                                                    | 0                 | 01/11/2012                           |              | 0                  |
|                                                                                                    | Motivo                                                                              | /Observação<br>Svoi                                                                                                    |                   |                                      |              |                    |
|                                                                                                    | Motivo                                                                              | /Observação                                                                                                    |                   |                                      |              |                    |
|                                                                                                    | Mot                                                                                 | 8vo:                                                                                                    |                   |                                      |              |                    |
|                                                                                                    | Mot                                                                                 | ivo:                                                                                                    |                   |                                      |              |                    |
|                                                                                                    |                                                                                     |                                                                                                    |                   |                                      |              |                    |
|                                                                                                    |                                                                                     |                                                                                                    |                   |                                      |              |                    |
|                                                                                                    |                                                                                     |                                                                                                    |                   |                                      |              |                    |
|                                                                                                    |                                                                                     |                                                                                                    |                   |                                      |              |                    |
|                                                                                                    |                                                                                     |                                                                                                    |                   |                                      |              |                    |
|                                                                                                    |                                                                                     |                                                                                                    |                   |                                      |              |                    |
|                                                                                                    |                                                                                     |                                                                                                    |                   |                                      |              |                    |
|                                                                                                    |                                                                                     |                                                                                                    |                   |                                      |              |                    |
|                                                                                                    |                                                                                     |                                                                                                    |                   |                                      |              |                    |
|                                                                                                    |                                                                                     |                                                                                                    |                   |                                      |              |                    |
|                                                                                                    | Conf                                                                                | irmar Cancelar                                                                                                    |                   |                                      |              |                    |
|                                                                                                    |                                                                                     |                                                                                                    |                   |                                      |              |                    |
|                                                                                                    |                                                                                     |                                                                                                    |                   |                                      |              |                    |
|                                                                                                    |                                                                                     |                                                                                                    |                   |                                      |              |                    |
|                                                                                                    |                                                                                     |                                                                                                    |                   |                                      |              |                    |
|                                                                                                    |                                                                                     |                                                                                                    |                   |                                      |              |                    |
|                                                                                                    |                                                                                     |                                                                                                    |                   |                                      |              |                    |

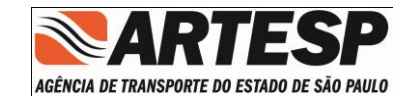

#### 6.5.2.8.1.10.1 Relatório da GAID

| ARTESP                                 | RELATÓRIO DE GA                 | AID (Guia de Alteração de Índice              | de Do  | cumento)   |              |               |
|----------------------------------------|---------------------------------|-----------------------------------------------|--------|------------|--------------|---------------|
| CIN BE TRANSPORTE NO ESTIMO DE SÃO PRO | Childo en: 10/12/2012           | 07201                                         |        |            |              |               |
| úmero GAID: 1/2012                     |                                 |                                               |        |            |              |               |
| Lote:                                  |                                 |                                               |        |            |              |               |
| Rodovia:                               |                                 |                                               |        |            |              |               |
| Obra: 01010202 - E                     | introncamento Papa João XXIII a | Túnel Santa Luzia - Parte 2 - km 90+500 ao km | 93+500 |            |              |               |
| tividade                               | Titulo Documento                | Documento                                     | Rev.   | Previsto   | Reprogramado | Sit. Document |
| erviços Iniciais                       | TESTE                           | DE-SPD030021-030.130-025-802/001              | 0      | 26/01/2012 |              | Incluir       |
| erviços e Estudos Gerais               | TESTE                           | EM-SPM00021D-030.130-025-<br>401/001          | 0      | 01/11/2012 |              | Incluir       |
|                                        |                                 |                                               |        |            |              |               |
|                                        |                                 |                                               |        |            |              |               |
|                                        |                                 |                                               |        |            |              |               |
|                                        |                                 |                                               |        |            |              |               |
|                                        |                                 |                                               |        |            |              |               |
|                                        |                                 |                                               |        |            |              |               |
|                                        |                                 |                                               |        |            |              |               |
|                                        |                                 |                                               |        |            |              |               |
|                                        |                                 |                                               |        |            |              |               |
|                                        |                                 |                                               |        |            |              |               |
|                                        |                                 |                                               |        |            |              |               |
|                                        |                                 |                                               |        |            |              |               |
|                                        |                                 |                                               |        |            |              |               |
|                                        |                                 |                                               |        |            |              |               |

Relatório para envia a ARTESP.

#### 6.5.2.8.1.11 Reprogramar

Para reprogramar um documento o usuário deverá informar uma nova data para entrega do documento. Ao solicitar esta opção será apresentada uma tela que usuário informa a data

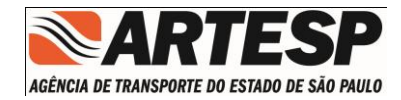

| 5Reprogramação SP0000021-116.119-925-C01/007 | 0        |
|----------------------------------------------|----------|
| Data da Reprogramação:                       |          |
| 1                                            |          |
| 2                                            |          |
| 6                                            |          |
| 0                                            |          |
| 0 Salvar                                     | Cancelar |
| 4 PI DE SPOUDOZI 110.115 525 CO1/010         | v        |

#### 6.5.2.8.1.12 Elaborar Documento

Nesta opção o usuário pode solicitar a inclusão de novos documentos dentro do ID (Índice de Documento).

Na elaboração do documento não é necessário informar a revisão, pois o índice de documento controla as revisões zero.

#### 6.5.2.8.1.13 Excluir Documento

Nesta opção o usuário pode excluir um ou mais documentos do ID (Índice de Documento).

Para excluir o documento o usuário deve selecionar um documento na lista e selecionar a opção excluir documento.

#### 6.5.2.8.1.14 Cancelar GAID

Esta opção cancela a geração da GAID e volta para tela principal do índice de documento.

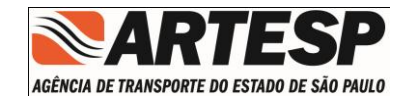

#### 6.5.2.8.2 Consultar GAID

O módulo de consultar GAID é possível visualizar, cancelar e gerar os relatórios das GAIDs criadas para o índice de documento.

|                      |                          |                                 |               |                    | _ 8 ×     |
|----------------------|--------------------------|---------------------------------|---------------|--------------------|-----------|
|                      |                          |                                 |               | HENU               | 🚺 SAIR    |
| Índice de Documentos |                          |                                 |               |                    | _ # ×     |
| Lote:                | Obra: 0101               | 07                              |               |                    |           |
| Rodovia:             | Descrição da Obra: Entro | ncamento da SP 066 a Entroncame |               |                    |           |
| Situação:            |                          |                                 |               |                    |           |
| Observação           |                          |                                 |               |                    |           |
| Albeda               | The de Deservente        | Desuremba                       | Descripto     | Bernarde           | Church .  |
| Advidade             | Intuio do Documento      | Documento                       | Previsco      | Keprogramado       | Situação  |
|                      |                          |                                 |               |                    |           |
|                      |                          |                                 |               |                    |           |
|                      |                          |                                 |               |                    |           |
|                      |                          |                                 |               |                    |           |
|                      |                          |                                 |               |                    |           |
|                      |                          |                                 |               |                    |           |
|                      |                          |                                 |               |                    |           |
|                      |                          |                                 |               |                    |           |
|                      |                          |                                 |               |                    |           |
|                      |                          |                                 |               |                    |           |
|                      |                          |                                 |               |                    |           |
|                      |                          |                                 |               |                    |           |
|                      |                          |                                 |               |                    |           |
|                      |                          |                                 |               |                    |           |
|                      |                          |                                 |               |                    |           |
|                      |                          |                                 |               |                    |           |
|                      |                          |                                 | Cancelar GAID | Relatório Cancelar | Consultar |
| <u> </u>             |                          |                                 |               |                    |           |

- Informações apresentadas:
  - o Lote
  - o Rodovia
  - o Situação
  - o Observação
  - o Obra
  - o Descrição da Obra

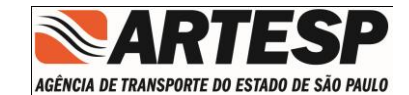

#### 6.5.2.8.2.1 Cancelar GAID

Esta opção Cancelar GAID gerada e desabilita a opção da ARTESP de aceitar as alterações contidas no documento.

A GAID só poderá ser cancelada se ainda não foi aceita pela ARTESP.

#### 6.5.2.8.2.2 Relatório

A opção de relatório habilita a possibilidade de o usuário gerar novamente o documento de envio a ARTESP.

O botão estará liberado após consultar e selecionar uma GAID.

| ARTESP                                   | RELATÓRIO DE GA<br>Emitido em: 10/12/2012 ( | ND (Guia de Alteração de Índice o               | de Do  | cumento)   |              |                |
|------------------------------------------|---------------------------------------------|-------------------------------------------------|--------|------------|--------------|----------------|
| Número GAID: 1/2012<br>Lote:<br>Rodovia: |                                             |                                                 |        |            |              |                |
| Obra: 01010202 - Er                      | ntroncamento Papa Joao XXIII a              | Tunel Santa Luzia - Parte 2 - km 90+800 ao km 1 | /3+500 |            |              |                |
| Atividade                                | Titulo Documento                            | Documento                                       | Rev.   | Previsto   | Reprogramado | Sit. Documento |
| Serviços Iniciais                        | TESTE                                       | DE-SPD030021-030.130-025-802/001                | 0      | 26/01/2012 |              | Induir         |
| Serviços e Estudos Gerais                | TESTE                                       | EM-SPM00021D-030,130-025-<br>A01/001            | 0      | 01/11/2012 |              | Incluir        |
|                                          |                                             |                                                 |        |            |              |                |
|                                          |                                             |                                                 |        |            |              |                |
|                                          |                                             |                                                 |        |            |              |                |
|                                          |                                             |                                                 |        |            |              |                |
|                                          |                                             |                                                 |        |            |              |                |
|                                          |                                             |                                                 |        |            |              | 1/ 1           |

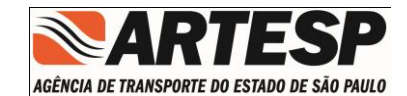

#### 6.5.2.8.2.3 Consultar GAID

A tela de consultar apresenta todas as GAIDs geradas para o índice de documentos e seu determinado status de aprovado ou reprovado.

Nesta opção é possível selecionar uma determinada GAID e visualizar as alterações que foram solicitadas e também habilitar a opção de gerar o relatório de solicitação para o índice de documento.

|            |            |      |             |                       | - 0.      |
|------------|------------|------|-------------|-----------------------|-----------|
|            |            |      |             | 📻 MENU                | 📙 SAIR    |
| ndice de D | Documentos |      |             |                       | - 8       |
|            | Sequência  | Ano  | Protocolo   | Situação              |           |
| Rod        | 1          | 2012 | 219439      | 2                     |           |
| Situ       |            |      |             |                       |           |
| Observ     |            |      |             |                       |           |
|            |            |      |             |                       |           |
| Ativida    |            |      |             |                       | ao        |
|            |            |      |             |                       |           |
|            |            |      |             |                       |           |
|            |            |      |             |                       |           |
|            |            |      |             |                       |           |
|            |            |      |             |                       |           |
|            |            |      |             |                       |           |
|            |            |      |             |                       |           |
|            |            |      |             |                       |           |
|            |            |      |             |                       |           |
|            |            |      |             |                       |           |
|            |            |      |             |                       | 1.1       |
|            |            |      |             |                       |           |
|            |            |      |             |                       |           |
|            |            |      |             |                       | _         |
|            |            |      |             | Fechar                | •         |
|            |            |      |             |                       |           |
|            |            |      | Cancelar G/ | ID Relatório Cancelar | Consultar |

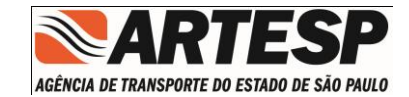

#### 6.5.2.8.2.3.1 GAID selecionada

Ao selecionar uma GAID é apresentado as solicitações de alterações do índice

|                        |                         |                                           |   |               |                    | C 641     |
|------------------------|-------------------------|-------------------------------------------|---|---------------|--------------------|-----------|
|                        |                         |                                           |   |               | E HENU             | 19 34     |
| dice de Documentos     |                         |                                           |   |               |                    | - 6       |
| Lote: 25               | c                       | bra: 010107                               |   |               |                    |           |
| Rodovia: SP021         | Descrição da C          | bra: Entroncamento da SP 066 a Entroncame |   |               |                    |           |
| Charles 1              |                         |                                           |   |               |                    |           |
| brenvação: CAID aseita |                         |                                           |   |               |                    |           |
| and aceita             |                         |                                           |   |               |                    |           |
| tividade               | Título do Documento     | Documento                                 | R | Previsto      | Reprogramado       | Situação  |
| avimentação            | Seção Tipo do Pavimento | DE-SP0000021-116.120-925-P05/003          | 0 | 04/08/2013    |                    | 0         |
|                        |                         |                                           |   |               |                    |           |
|                        |                         |                                           |   |               |                    |           |
|                        |                         |                                           |   |               |                    |           |
|                        |                         |                                           |   |               |                    |           |
|                        |                         |                                           |   |               |                    |           |
|                        |                         |                                           |   |               |                    |           |
|                        |                         |                                           |   |               |                    |           |
|                        |                         |                                           |   |               |                    |           |
|                        |                         |                                           |   |               |                    |           |
|                        |                         |                                           |   |               |                    |           |
|                        |                         |                                           |   |               |                    |           |
|                        |                         |                                           |   |               |                    |           |
|                        |                         |                                           |   |               |                    |           |
|                        |                         |                                           |   |               |                    |           |
|                        |                         |                                           |   |               |                    |           |
|                        |                         |                                           |   |               |                    |           |
|                        |                         |                                           |   |               |                    |           |
|                        |                         |                                           |   |               |                    |           |
|                        |                         |                                           |   | Cancelar GAID | Relatorio Cancelar | Consultar |

#### 6.5.2.8.2.4 Cancelar

Esta opção cancela a visualização do módulo de consulta de GAID e volta para tela de índice de documento.

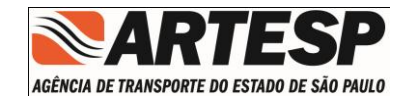

#### 6.5.3 Usuário Externo

O botão "Usuário Externo" permite o acesso ao módulo de gerenciamento de Usuários

|                                         |        |         | - @ ×  |
|-----------------------------------------|--------|---------|--------|
|                                         | 🔠 MENU | 📀 AJUDA | 🚺 SAIR |
|                                         |        |         |        |
|                                         |        |         |        |
|                                         |        |         |        |
|                                         |        |         |        |
|                                         |        |         |        |
|                                         |        |         |        |
|                                         |        |         |        |
|                                         |        |         |        |
|                                         |        |         |        |
|                                         |        |         |        |
| Extranet GRD e Projetos                 |        |         |        |
|                                         |        |         |        |
| GRD GRD GRD GRD GRD GRD GRD GRD GRD GRD |        |         |        |
|                                         |        |         |        |
|                                         |        |         |        |
|                                         |        |         |        |
|                                         |        |         |        |
|                                         |        |         |        |
|                                         |        |         |        |
|                                         |        |         |        |
|                                         |        |         |        |
|                                         |        |         |        |
|                                         |        |         |        |
| Empresa: 🔏 Usuario Logados ,            |        |         |        |

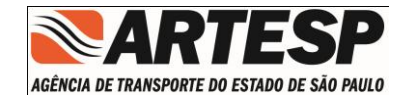

#### 6.5.3.1 Cadastro de Usuário

A tela de cadastro permite incluir, excluir e editar usuários no sistema Extranet GRD e Projetos.

#### 6.5.3.1.1 Inclusão de Usuário

|                                                                        | _ @ ×                 |
|------------------------------------------------------------------------|-----------------------|
|                                                                        | 🔚 MENU 🕜 AJUDA 📙 SAIR |
| Eadastro de Usuário Externo<br>Dados Menu                              |                       |
| Lote:<br>CPF;<br>Nome:<br>Telefone:<br>Email:<br>Ativo:<br>Fundonário: |                       |
| Incluir Consultar                                                      |                       |
| Empresa: 🔬 Usuario Logado:                                             |                       |

- Informações solicitadas:
  - Lote : Preenchido automaticamente pelo sistema;
  - o CPF: Informação obrigatória e com validação dos dígitos de controle;
  - Nome: Informação obrigatória;
  - o Telefone
  - o Email
  - Ativo : A situação ATIVO permite o uso do Sistema, quando assinalado INATIVO não permite o uso do Sistema;
  - Funcionário:

Obs. Ao permitir o acesso ao um novo Usuário do Sistema a senha fornecida para o seu primeiro acesso é "123456" esta senha é obrigatoriamente solicitada a troca quando ocorrer o 1º(primeiro) acesso.

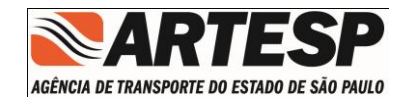

#### 6.5.3.1.2 Consultar

A função Consultar permite visualizar todos os usuários cadastrado no sistema, caso se deseje Alterar ou Reiniciar uma Senha deverá ser realizado um duplo clique sobre a linha desejada.

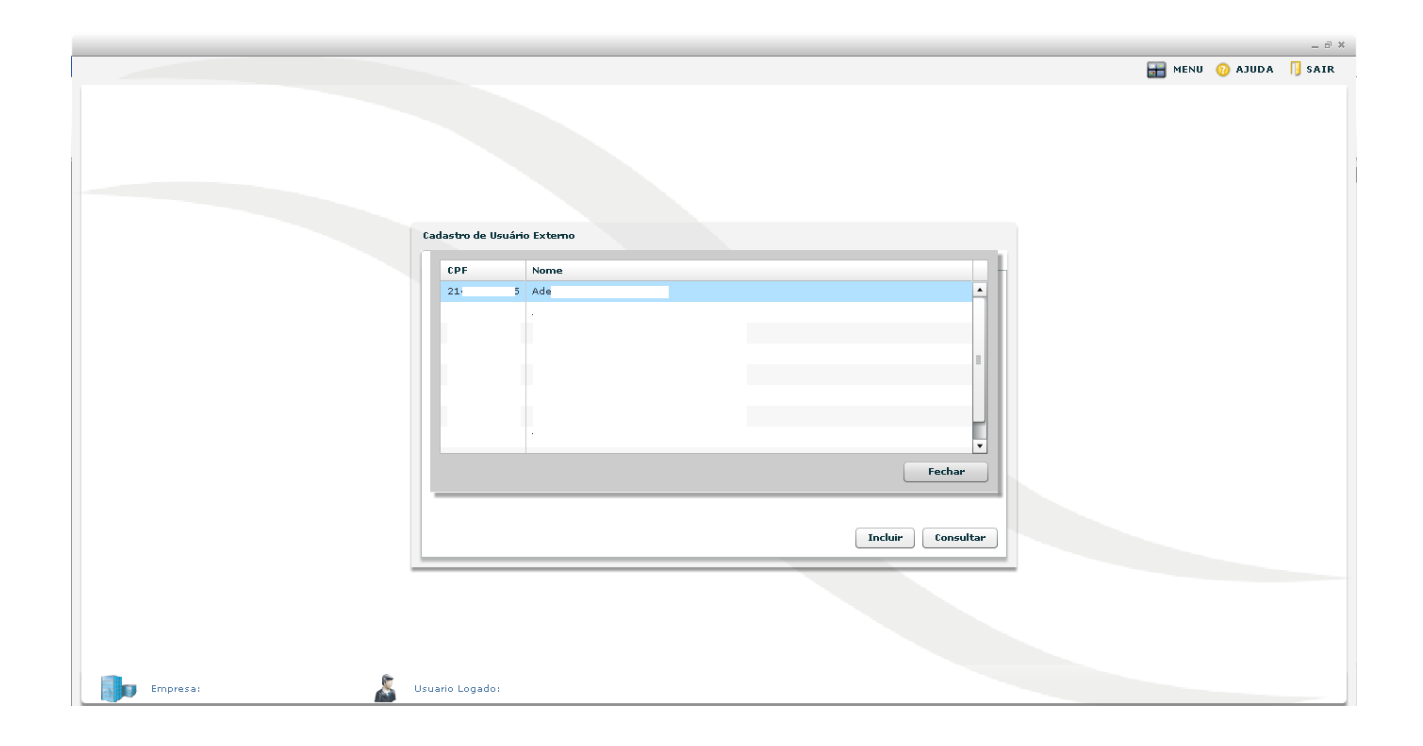

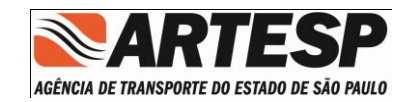

#### 6.5.3.1.3 Alterar

|                                                                                         | - 8 ×                 |
|-----------------------------------------------------------------------------------------|-----------------------|
|                                                                                         | 📷 MENU 🕜 AJUDA 📙 SAIR |
|                                                                                         |                       |
| Cadastro de Usuário Externo                                                             |                       |
| Dados Menu                                                                              |                       |
| Lote:<br>CPF: 256.<br>Nome: Car<br>Telefone: 11<br>Email:<br>Ativo: V<br>Fundionário: V |                       |
| Alterar Reiniciar Senha Cancelar Excluir Consultar                                      |                       |
|                                                                                         |                       |
|                                                                                         |                       |
|                                                                                         |                       |
|                                                                                         |                       |
| 📴 Empresa: 👗 Usuario Logado: ,                                                          |                       |

#### 6.5.3.1.4 Reiniciar Senha

Permite que a senha do usuário que esta em modulo de "Alterar" seja alterada para a senha inicial do sistema

Senha = 123456

#### 6.5.3.1.5 Excluir

Permite que a Exclusão do usuário que esta em modulo de "Alterar".

#### 6.5.3.1.6 Cancelar

Retorna a tela anterior.

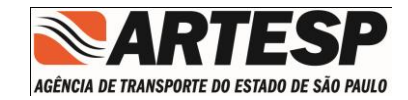

#### 6.5.3.1.7 Menu

Permite selecionar as atividades que o usuário terá acesso do sistema.

|                             | _ 6 _                 |
|-----------------------------|-----------------------|
|                             | 🔚 MENU 🕜 AJUDA 📙 SAIR |
|                             |                       |
|                             |                       |
|                             |                       |
| Cadastro de Usuário Externo |                       |
| Dados Menu                  |                       |
| ▼ ✓ ExtranetGRD             |                       |
| ► ManalisarGRD              |                       |
| ► 🗹 ElaborarGRD             |                       |
| Configuracoes               |                       |
| V V ExtranetProjeto         |                       |
| Pesquisar                   |                       |
| Aviso/Notificacao           |                       |
| ► IndiceDocumento           |                       |
| U Suário Externo            |                       |
|                             |                       |
| Incluir Consultar           |                       |
|                             |                       |
|                             |                       |
|                             |                       |
|                             |                       |
|                             |                       |
| Empresa: 🔏 Usuario Logado:  |                       |

Permite que a(s) Permissão(ões) sejam atribuídas ao usuário que esta em modulo de "Incluir" ou "Alterar".

Obs. Caso não seja informado nenhuma Permissão o sistema irá permitir acessar porem não disponibiliza as atividades.